# MEDION<sup>®</sup> Smartphone LIFE P4310 (MD 98910) WCDMA-/GSM-Mobiltelefon

Benutzerhandbuch

Copyright © 2011, 12/10/2011

Alle Rechte vorbehalten. Diese Bedienungsanleitung ist urheberrechtlich geschützt. Das Copyright liegt bei der Firma MEDION©.

Google, Android und weitere Google-Marken sind geschützte Marken der Google Inc.

Das microSD-Logo ist eine Marke der SD Card Association.

Technische und optische Änderungen sowie Druckfehler vorbehalten.

# Inhalt

| Zu Ihrer Sicherheit                                             | 7  |
|-----------------------------------------------------------------|----|
| Allgemeine Sicherheit                                           | 7  |
| Belastung durch Funkfrequenzfelder (HF)                         | 7  |
| Allgemeine Anmerkungen zu HF-Energie                            | 7  |
| Spezifische Absorptionsrate (SAR)                               | 7  |
| Betrieb bei Tragen am Körper                                    | 8  |
| Einschränken der Belastung durch Funkfrequenzfelder (HF-Felder) | 8  |
| Behördliche Informationen                                       | 8  |
| Nationale Einschränkungen der Wi-Fi-Nutzung                     | 8  |
| Ablenkung                                                       | 9  |
| Fahren                                                          | 9  |
| Bedienen von Maschinen                                          | 9  |
| Handhabung des Produkts                                         | 9  |
| Allgemeine Anmerkungen zu Handhabung und Verwendung             | 9  |
| Kleinkinder                                                     | 9  |
| Entmagnetisierung                                               | 9  |
| Elektrostatische Entladung                                      | 9  |
| Antenne                                                         | 10 |
| Normale Gebrauchsposition                                       | 10 |
| Airbags                                                         | 10 |
| Anfälle/Blackouts                                               | 10 |
| Sehnenscheidenentzündungen                                      | 10 |
| Notrufe                                                         | 10 |
| Laute Geräusche                                                 | 10 |
| Aufheizung des Handys                                           | 10 |
| Elektrosicherheit                                               | 11 |
| Zubehör                                                         | 11 |
| Anschluss im Auto                                               | 11 |
| Fehlerhafte und beschädigte Produkte                            | 11 |
| Interferenzen                                                   | 11 |
| Allgemeine Anmerkung zu Interferenzen                           | 11 |
| Herzschrittmacher                                               | 11 |
| Hörgeräte                                                       | 11 |
| Medizinische Geräte                                             | 11 |
| Krankenhäuser                                                   | 11 |
| Flugzeug                                                        | 12 |
| Interferenzen in Autos                                          | 12 |
| Explosionsgefährdete Umgebungen                                 | 12 |
| Tankstellen und explosive Luft                                  | 12 |
| Sprengkapseln und Sprenggebiete                                 | 12 |

| Erste Schritte                                                         | 13 |
|------------------------------------------------------------------------|----|
| Übersicht                                                              | 13 |
| Tasten und ihre Funktionen                                             | 13 |
| Inbetriebnahme                                                         | 14 |
| Einlegen von SIM-/microSD-Karte und Akku                               | 14 |
| Herausnehmen von Akku und SIM-/microSD-Karte                           | 14 |
| Laden des Akkus                                                        | 15 |
| Ein- und Ausschalten des Handys                                        | 15 |
| Erstes Einrichten Ihres Handys                                         | 15 |
| Umschalten in den Standby-Modus                                        | 15 |
| Wecken Ihres Handys                                                    | 15 |
| Orientierung                                                           | 16 |
| Steuerung durch Berührung                                              | 16 |
| Startseite                                                             | 16 |
| Status- und Benachrichtigungssymbole                                   | 17 |
| Verwendung des Benachrichtigungsfeldes                                 | 18 |
| Anwendungs- und Einstellungsansicht                                    | 18 |
| Telefongespräche                                                       | 21 |
| So Tätigen Sie Anrufe                                                  | 21 |
| Anruf über das Wählprogramm                                            | 21 |
| Anrufe von den Kontakten aus tätigen                                   | 21 |
| Anrufe von Ihrer Anruferliste aus tätigen                              | 21 |
| Anrufe von einer Textnachricht aus tätigen                             | 21 |
| Verwenden der Kurzwahl                                                 | 21 |
| Annehmen von Anrufen                                                   | 22 |
| Annehmen von Anrufen                                                   | 22 |
| Ablehnen von Anrufen                                                   | 22 |
| Stummschalten von Anrufen                                              | 22 |
| Einen Anruf auf Halten setzen                                          | 22 |
| Ein-/Ausschalten des Lautsprechers                                     | 22 |
| Beenden eines Anrufs                                                   | 22 |
| Anpassen Ihrer Anrufeinstellungen                                      | 23 |
| Kontakte                                                               | 24 |
| Importieren und Exportieren von Kontakten                              | 24 |
| Importieren/Exportieren von Kontakten von Ihrer/auf Ihre SIM-Karte     | 24 |
| Importieren/Exportieren von Kontakten von Ihrer/auf Ihre microSD-Karte | 24 |
| Kontaktinformationen freigeben                                         | 24 |
| Erstellen eines Kontakts                                               | 24 |
| Hinzufügen eines Kontakts zu den Favoriten                             | 25 |
| Suchen eines Kontakts                                                  | 25 |
| Erstellen einer neuen Gruppe                                           | 25 |

| Texteingabe                                                    | 26 |
|----------------------------------------------------------------|----|
| Android-Tastatur                                               | 26 |
| XT9-Texteingabe                                                | 27 |
| Tastatur                                                       | 27 |
| Reduzierte Tastatur                                            | 27 |
| Telefontastatur                                                | 27 |
| Auswahl der Einstellungen für die Eingabe über den Touchscreen | 28 |
| Mitteilung                                                     | 29 |
| Das Nachrichtenfeld                                            | 29 |
| Senden einer Nachricht                                         | 29 |
| Ändern der Nachrichteneinstellungen                            | 29 |
| E-Mail                                                         | 31 |
| Erstellen eines E-Mail-Kontos                                  | 31 |
| Empfangen von E-Mails                                          | 31 |
| Erstellen und Versenden von E-Mails                            | 31 |
| Beantworten bzw. Weiterleiten von E-Mails                      |    |
| Löschen eines Kontos                                           | 32 |
| E-Mail-Einstellungen                                           | 32 |
| Verbindungsaufbau mit dem Internet                             | 33 |
| Hinzufügen einer neuen GPRS/EDGE/3G-Verbindung                 |    |
| Aktivieren des WLANs                                           |    |
| Verbindung mit WLAN-Netzwerk                                   |    |
| Prüfen des WLANStatus                                          | 33 |
| Verwenden des Telefons als Modem                               | 34 |
| Aktivieren des Telefons als Modem                              | 34 |
| Deaktivieren der Modemfunktion                                 | 34 |
| Verwenden des Telefons als WLAN-Hotspot                        | 34 |
| Aktivieren des WLAN-Hotspots                                   | 35 |
| Deaktivieren des WLAN-Hotspots                                 | 35 |
| Browsen im Internet                                            |    |
| Suchoptionen                                                   |    |
| Verwendung von Lesezeichen                                     |    |
| Bearbeiten eines Lesezeichens                                  |    |
| Löschen eines Lesezeichens                                     |    |
| Ändern der Browser-Einstellungen                               | 37 |
| Bluetooth <sup>®</sup>                                         |    |
| Optimale Multimedia-Nutzung                                    |    |
| Aufnahme von Fotos mit Ihrer Kamera                            |    |
| Anpassung der Kameraeinstellungen                              |    |
| Aufnahme von Videos mit Ihrem Camcorder                        |    |
| Anpassung Ihrer Videoeinstellungen                             |    |
| Radio hören (UKW)                                              | 40 |
| Wiedergabe Ihrer Musik                                         | 40 |
| Erstellen von Playlists                                        | 41 |

| Verwaltung von Playlists                              |    |
|-------------------------------------------------------|----|
| Festlegen eines Songs als Klingelton                  |    |
| Wiedergabe von Videos                                 |    |
| Öffnen Ihrer Galerie                                  |    |
| Erstellen von Notizen                                 |    |
| Verwendung Ihrer Google™ Anwendungen                  |    |
| Google Mail                                           |    |
| Verwenden des Google-Kalenders                        |    |
| Verwenden von Google Talk                             |    |
| Google Talk öffnen                                    |    |
| Hinzufügen von Freunden                               |    |
| Ändern Ihres Onlinestatus                             |    |
| Starten eines Chats                                   |    |
| Places                                                |    |
| Latitude                                              |    |
| Ihre Telefoneinstellungen                             |    |
| Einstellen von Uhrzeit und Datum                      |    |
| Ändern der Display-Einstellungen                      |    |
| Soundeinstellungen                                    |    |
| Spracheinstellungen                                   |    |
| Mobilfunkdienste                                      |    |
| Datenservice im Ausland                               |    |
| Deaktivierung von Datenservices                       |    |
| Aktivieren von Immer an-Datendiensten                 |    |
| Wechsel des Netzwerkmodus                             |    |
| Wechsel von Netzwerken                                |    |
| Festlegen der Zugangspunktnamen                       |    |
| Sicherheitseinstellungen                              |    |
| Schutz Ihres Handys mit einem Entsperrmuster          |    |
| Schutz Ihres Handys mit einer PIN oder einem Passwort |    |
| Deaktivieren der Display-Entsperrung                  |    |
| Schutz Ihrer SIM-Karte mit einer PIN                  |    |
| Einrichten des Speichers für Anmeldeinformationen     |    |
| Verwalten des Gerätespeichers                         |    |
| Datenschutz: Zurücksetzen auf Werkseinstellungen      |    |
| Verwalten von Anwendungen                             |    |
| Installieren einer Anwendung                          |    |
| Verwaltung anderer Einstellungen                      |    |
| Sucheinstellungen                                     |    |
| Sprachinteraktion                                     | 50 |
| Eingabehilfen                                         |    |

| Weitere Anwendungen                | 51 |
|------------------------------------|----|
| Alarme                             | 51 |
| Docs-To-Go                         | 51 |
| Notizblock                         | 51 |
| Rechner                            | 51 |
| Betreiber-Dienste                  | 51 |
| Task-Manager                       | 51 |
| Stoppuhr                           | 51 |
| Einhalten der RoHS-Richtlinie      | 52 |
| Entsorgung                         | 52 |
| Konformitätsinformation nach R&TTE | 53 |

# Zu Ihrer Sicherheit

# **Allgemeine Sicherheit**

|             | Telefonieren Sie niemals beim Autofahren. Schreiben<br>und lesen Sie während des Autofahrens keine<br>SMS-Nachrichten. | P    | Verwenden Sie Ihr Handy nicht an<br>Tankstellen.                                       |
|-------------|----------------------------------------------------------------------------------------------------|------|----------------------------------------------------------------------------------------|
| <b>İ</b> +8 | Halten Sie Ihr Handy beim Telefonieren mindestens<br>15 mm von Ihrem Ohr bzw. Körper entfernt.                         | ж.   | Ihr Handy kann grelles oder<br>aufblitzendes Licht erzeugen.                           |
| <b>.</b>    | Kleinteile können bei Verschlucken zum Ersticken<br>führen.                                                            | *    | Werfen Sie Ihr Handy nicht in ein<br>offenes Feuer.                                    |
|             | Ihr Handy kann sehr laute Geräusche entwickeln.                                                                        | Ċ    | Vermeiden Sie Kontakt mit<br>Magnetfeldern.                                            |
|             | Halten Sie Ihr Handy von Herzschrittmachern und<br>anderen medizinischen Geräten fern.                                 | J    | Vermeiden Sie extreme Temperaturen.                                                    |
| ¢           | Schalten Sie Ihr Handy in Krankenhäusern und<br>medizinischen Einrichtungen auf Anweisung aus.                         | Ĵ    | Halten Sie Ihr Handy von Flüssigkeiten<br>fern. Bewahren Sie das Handy trocken<br>auf. |
| 4           | Schalten Sie Ihr Handy in Flugzeugen und auf<br>Flughäfen auf Anweisung aus.                                           | 2E   | Zerlegen Sie Ihr Handy nicht.                                                          |
| **          | Schalten Sie Ihr Handy in der Nähe explosiver Stoffe<br>oder Flüssigkeiten ab.                                         |      | Verwenden Sie nur zugelassenes<br>Zubehör.                                             |
|             | Verlassen Sie sich bei der Kommunikation in Notsituatio                                                                | onen | nicht ausschließlich auf Ihr Handy.                                                    |

# Belastung durch Funkfrequenzfelder (HF)

# Allgemeine Anmerkungen zu HF-Energie

Das Handy enthält einen Sender und einen Empfänger. Ist es EINGESCHALTET, empfängt und sendet es HF-Energie. Während Sie mit dem Handy telefonieren, steuert das System, das Ihren Anruf verarbeitet, den Leistungspegel für das Senden von Signalen durch das Handy.

## Spezifische Absorptionsrate (SAR)

Das Handy ist ein Funksender und -empfänger. Es ist so konzipiert, dass die in internationalen Richtlinien empfohlenen Grenzwerte für die Belastung durch Funkwellen nicht überschritten werden. Diese Richtlinien wurden von der unabhängigen wissenschaftlichen Organisation ICNIRP erarbeitet und enthalten Sicherheitsgrenzwerte, die dem Schutz aller Personen dienen sollen, unabhängig von deren Alter und Gesundheitszustand.

Grundlage für diese Richtlinien ist die als "spezifische Absorptionsrate" oder "SAR" bekannte Maßeinheit. Der SAR-Grenzwert für mobile Geräte liegt bei 2 W/kg, und der höchste SAR-Wert für dieses Gerät lag im Test bei 1,1 W/kg<sup>1</sup>. Da mobile Geräte eine Reihe von Funktionen anbieten, können sie in anderen Positionen, z. B. – wie in diesem Benutzerhandbuch beschrieben – am Körper verwendet werden<sup>2</sup>.

<sup>&</sup>lt;sup>1</sup> Die Tests wurden gemäß EN50360, EN 62209-1, IEC 62209-2 durchgeführt.

<sup>&</sup>lt;sup>2</sup> Siehe auch Betrieb bei Tragen am Körper.

Für die Ermittlung des SAR-Werts wird die höchste Sendeleistung des Geräts verwendet. Deshalb liegt der tatsächliche SAR-Wert dieses Geräts während des Betriebs normalerweise darunter. Dies ist darauf zurückzuführen, dass der Leistungspegel des Geräts automatisch angepasst wird, sodass immer nur die für eine Verbindungsherstellung zum Netz benötigte Sendeleistung erbracht wird.

## Betrieb bei Tragen am Körper

Wichtige Sicherheitsinformationen hinsichtlich Strahlungsbelastung (HF).

Um die Richtlinien zur HF-Exposition einzuhalten, ist das Handy mit einem Mindestabstand von 15 mm zum Körper zu tragen.

Ein Verstoß gegen diese Anweisung kann dazu führen, dass die entsprechenden Grenzwerte der Richtlinien für die HF-Belastung überschritten werden.

# Einschränken der Belastung durch Funkfrequenzfelder (HF-Felder)

Die Weltgesundheitsorganisation (WHO) erteilt den folgenden Rat für Personen, die eine geringere Belastung durch HF-Felder wünschen:

Vorsichtsmaßnahmen: Laut aktuellen wissenschaftlichen Erkenntnissen sind keine speziellen Vorsichtsmaßnahmen bei der Verwendung von Mobiltelefonen notwendig. Besorgte Personen können ihre HF-Belastung bzw. die ihrer Kinder durch Verkürzung der Telefonate einschränken oder eine Freisprecheinrichtung verwenden, um einen größeren Abstand zwischen Handy und Körper zu schaffen.

Weitere Informationen zu diesem Thema finden Sie im WHO Fact Sheet 193 auf der WHO-Homepage http://www.who.int/peh-emf: Juni 2000.

## Behördliche Informationen

Die folgenden Genehmigungen und Bescheide gelten in bestimmten Regionen.

Die Erklärung der RoHS-Einhaltung und die EU-Konformitätserklärung finden Sie zum Ende dieses Handbuchs.

# Nationale Einschränkungen der Wi-Fi-Nutzung

#### 2400,0-2483,5 MHz

| Land                    | Einschränkungen                                                                              | Grund/Anmerkung                                                                                                    |
|-------------------------|----------------------------------------------------------------------------------------------|----------------------------------------------------------------------------------------------------|
| Bulgarien               |                                                                                              | Allgemeine Zulassung für die Verwendung im Freien und<br>öffentlichen Dienst erforderlich                                                                                                    |
| Frankreich              | Benutzung im Freien auf 10mW<br>e.i.r.p. beschränkt im<br>Frequenzbereich 2454-2483,5<br>MHz | Nutzung für militärische Funkortung. Neuvergabe des 2,4<br>GHz Frequenzbands erfolgte in den vergangenen Jahren,<br>um die aktuelle gelockerte Regelung zu ermöglichen.<br>Komplette Implementierung ist für 2012 geplant. |
| Italien                 |                                                                                              | Bei Benutzung im Freien auf eigenem Grundstück ist allgemeine Zulassung erforderlich.                                                                                                    |
| Luxemburg               | Keine                                                                                        | Allgemeine Zulassung erforderlich für Netzwerk und<br>Dienstbereitstellung (nicht für Spektrum).                                                                                                    |
| Norwegen                | Implementiert                                                                                | Dieser Unterabschnitt bezieht sich nicht auf den<br>geografischen Bereich im Umkreis von 20 km um das<br>Zentrum von Ny-Ålesund.                                                                                           |
| Russische<br>Föderation |                                                                                              | Nur für die Verwendung in geschlossenen Räumen.                                                                                                    |

Hinweis: Verwenden Sie dieses Produkt in Frankreich nicht im Freien.

# Ablenkung

#### Fahren

Am Steuer ist jederzeit volle Aufmerksamkeit auf das Fahren zu legen, um das Unfallrisiko zu senken.Das Telefonieren mit dem Handy während der Fahrt (auch mit einer Freisprechanlage) kann den Fahrer ablenken und zu Unfällen führen. Örtliche Gesetze und Bestimmungen, die die Verwendung von mobilen Geräten am Steuer beschränken, müssen eingehalten werden.

#### Bedienen von Maschinen

Bei der Bedienung von Maschinen ist volle Aufmerksamkeit auf diese Tätigkeit zu legen, um das Unfallrisiko zu senken.

# Handhabung des Produkts

## Allgemeine Anmerkungen zu Handhabung und Verwendung

Sie allein sind für die Verwendung des Handys durch Sie und für die Folgen der Verwendung verantwortlich.

Das Handy muss an allen Orten ausgeschaltet werden, an denen die Verwendung von Handys untersagt ist. Die Verwendung des Handys unterliegt Sicherheitsmaßnahmen, die zum Schutz der Benutzer und deren Umgebung entwickelt wurden.

- Behandeln Sie Handy und Zubehör jederzeit mit Vorsicht, und bewahren Sie es an einem sauberen und staubfreien Ort auf.
- Setzen Sie Handy und Zubehör weder offenem Feuer noch angezündeten Tabakerzeugnissen aus.
- Setzen Sie Handy und Zubehör weder Flüssigkeiten noch Feuchtigkeit aus.
- Lassen Sie Handy und Zubehör nicht fallen, werfen Sie nicht damit, und versuchen Sie nicht, diese zu verbiegen.
- Verwenden Sie zur Reinigung von Gerät und Zubehör keine aggressiven Chemikalien, Reinigungsmittel oder Aerosole.
- Malen Sie Handy oder Zubehör nicht an.
- Zerlegen Sie Handy oder Zubehör nicht, sondern lassen Sie dies nur von autorisiertem Personal durchführen.
- Setzen Sie Handy oder Zubehör keinen extremen Temperaturen von unter -[5] und über +[50] Grad Celsius aus.
- Überprüfen Sie örtliche Bestimmungen zur Entsorgung von Elektronikartikeln.
- Tragen Sie das Handy nicht in der Gesäßtasche, da es beim Hinsetzen zerbrechen könnte.

## Kleinkinder

Bewahren Sie Handy und Zubehör für Kleinkinder unzugänglich auf, und lassen Sie diese nicht damit spielen.

Kleinkinder könnten sich selbst oder andere verletzen oder das Handy unabsichtlich beschädigen. Das Handy enthält scharfkantige Kleinteile, die zu Verletzungen führen bzw. sich lösen und bei Verschlucken zum Ersticken führen können.

## Entmagnetisierung

Um eine Entmagnetisierung zu verhindern, das Handy nicht über einen längeren Zeitraum in der Nähe elektronischer Geräte oder magnetischer Medien aufbewahren.

## Elektrostatische Entladung

Berühren Sie nicht die Metallkonnektoren auf der SIM-Karte.

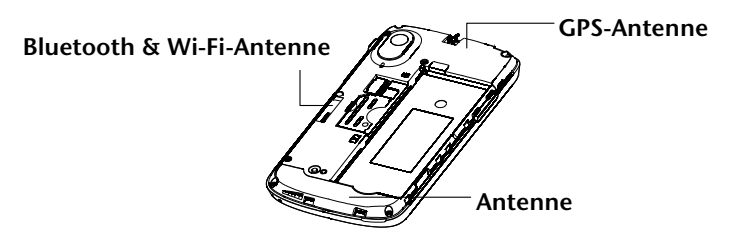

Vermeiden Sie unnötigen Kontakt mit der Antenne.

## Normale Gebrauchsposition

Halten Sie das Handy beim Anrufen oder Empfang eines Anrufs an Ihr Ohr und mit der Unterseite an Ihren Mund.

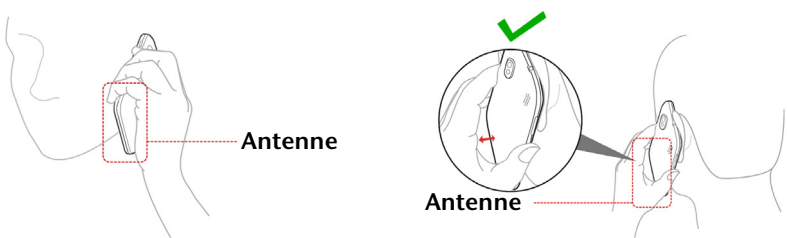

#### Airbags

Bewahren Sie das Handy nicht in dem Bereich über Airbags oder im Airbagauslösungsbereich auf. Legen Sie das Handy an einen sicheren Ort, bevor Sie das Fahrzeug starten.

## Anfälle/Blackouts

Dieses Handy kann grelles oder aufblitzendes Licht erzeugen.

#### Sehnenscheidenentzündungen

Um Sehnenscheidenentzündungen vorzubeugen, ist beim Verfassen von SMS-Nachrichten und beim Spielen auf Folgendes zu achten:

- Halten Sie das Handy nicht zu fest.
- Bedienen Sie die Tasten mit leichtem Druck.
- Verwenden Sie die Sonderfunktionen, um die Tastenbedienung so kurz wie möglich zu halten, wie Nachrichtenvorlagen und Texterkennung.
- Machen Sie häufige Pausen, in denen Sie sich ausstrecken und erholen.

#### Notrufe

Dieses Handy verwendet wie andere Schnurlostelefone Funksignale, mit denen eine Verbindung nicht unter allen Bedingungen garantiert werden kann. Sie sollten sich daher für Notrufe nicht allein auf Mobiltelefone verlassen.

## Laute Geräusche

Dieses Handy kann laute Geräusche erzeugen, die zu Hörschäden führen können. Reduzieren Sie vor Verwendung von Kopfhörern, Bluetooth-Stereo-Headsets oder anderen Audiogeräten die Lautstärke.

## Aufheizung des Handys

Das Handy kann während des Aufladens und während des normalen Gebrauchs warm werden.

# Elektrosicherheit

#### Zubehör

Verwenden Sie nur zugelassenes Zubehör.

Schließen Sie nur kompatible Produkte und kompatibles Zubehör an.

Berühren Sie die Akkuanschlüsse nicht, und achten Sie darauf, dass diese nicht mit Metallgegenständen wie Münzen oder Schlüsselringen in Berührung kommen und ein Kurzschluss verursacht wird.

#### Anschluss im Auto

Holen Sie sich professionellen Rat, wenn Sie eine Telefonschnittstelle an die Elektroanlage des Fahrzeugs anschließen möchten.

#### Fehlerhafte und beschädigte Produkte

Zerlegen Sie das Handy bzw. das Zubehör nicht.

Handy und Zubehör dürfen nur von qualifiziertem Personal überprüft und repariert werden.

Wenn das Handy bzw. das Zubehör ins Wasser gefallen ist, eine offene Stelle aufweist oder es heftig auf dem Boden aufgeschlagen ist, verwenden Sie es erst wieder, nachdem Sie es in einem autorisierten Service-Center haben überprüfen lassen.

# Interferenzen

#### Allgemeine Anmerkung zu Interferenzen

Beim Tragen medizinischer Geräte wie Herzschrittmacher und Hörgeräte ist bei der Verwendung des Handys Vorsicht geboten.

#### Herzschrittmacher

Hersteller von Herzschrittmachern empfehlen einen Mindestabstand von 15 cm zwischen Handy und Schrittmacher, um mögliche Störungen beim Herzschrittmacher durch die Handysignale zu vermeiden. Telefonieren Sie deshalb mit dem Ohr auf der anderen Seite des Schrittmachers, und tragen Sie das Handy nicht in der Brusttasche.

#### Hörgeräte

Bei Personen mit Hörgeräten oder sonstigen kochlearen Implantaten kann es zu störenden Geräuschen kommen, wenn ein mobiles Gerät verwendet wird oder sich eines in der Nähe befindet.

Der Störungsgrad ist abhängig vom Hörgerätetyp und von der Entfernung der Störquelle. Je größer der Abstand desto geringer ist die Störung. Fragen Sie auch den Hersteller Ihres Hörgeräts nach Alternativen.

#### Medizinische Geräte

Fragen Sie Ihren Arzt oder den Hersteller des medizinischen Geräts, ob die Funktion des medizinischen Geräts durch das Handy gestört wird.

#### Krankenhäuser

Schalten Sie das Mobiltelefon auf Anweisung in Krankenhäusern, Kliniken oder medizinischen Einrichtungen aus. Diese Anweisungen dienen dazu, mögliche Interferenzen mit empfindlicher medizinischer Technik zu verhindern.

## Flugzeug

Schalten Sie das Mobiltelefon aus, wenn Sie vom Flughafen- bzw. Flugzeugpersonal dazu aufgefordert werden.

Fragen Sie das Personal der Fluggesellschaft nach der Nutzung von mobilen Geräten an Bord. Wenn das Handy über einen Flugmodus verfügt, muss dieser beim Betreten des Flugzeugs aktiviert werden.

## Interferenzen in Autos

Beachten Sie, dass einige Fahrzeughersteller aufgrund möglicher Interferenzen mit elektronischen Geräten die Nutzung von Handys im Fahrzeug nur zulassen, wenn eine Freisprecheinrichtung mit Außenantenne installiert ist.

# Explosionsgefährdete Umgebungen

#### Tankstellen und explosive Luft

Beachten Sie an Orten mit potenziell explosiver Luft alle Schilder, die das Ausschalten mobiler Geräte oder sonstiger Funktechnik verlangen.

Zu explosionsgefährdeten Gebieten gehören Tankstellen, Unterdecks auf Booten, Transport- oder Lagereinrichtungen für Brennstoffe oder Chemikalien sowie Bereiche, in denen die Luft Chemikalien oder Partikel wie Körner, Staub oder Metallstaub enthält.

## Sprengkapseln und Sprenggebiete

Schalten Sie das Handy oder Mobilgerät aus, wenn Sie sich in einem Sprenggebiet bzw. in Gebieten befinden, in denen auf Schildern das Ausschalten von Funksprechgeräten bzw. elektronischen Geräten verlangt wird. Dadurch soll die Störung der Sprengarbeiten verhindert werden.

# **Erste Schritte**

# Übersicht

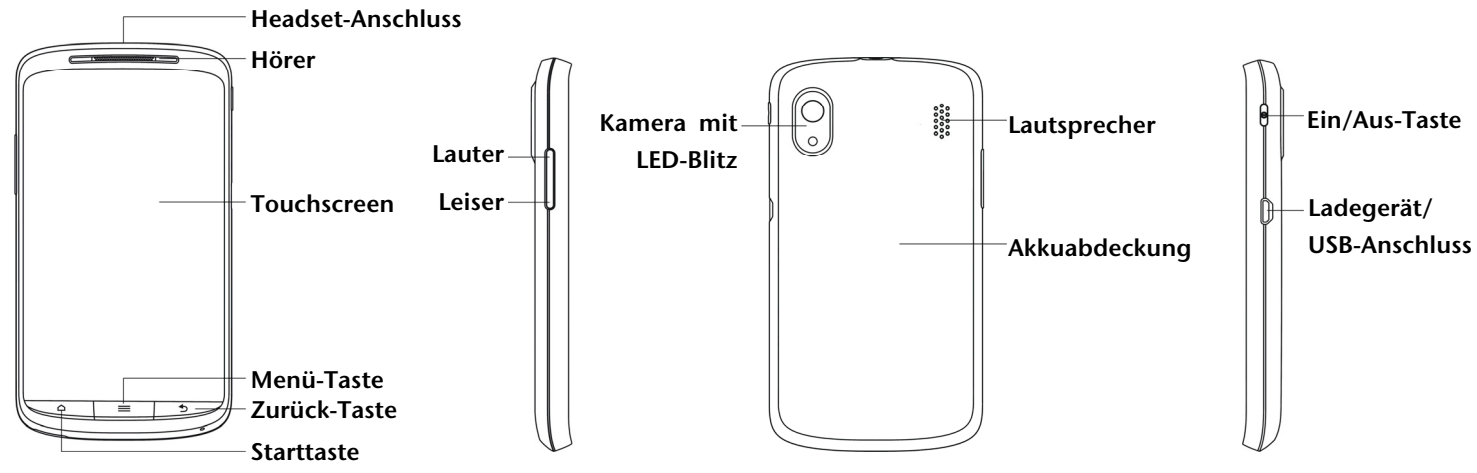

# Tasten und ihre Funktionen

| Taste             | Funktion                                                                                                    |  |
|-------------------|----------------------------------------------------------------------------------------------------|--|
| Ein/Aus-Taste     | <ul> <li>Halten Sie die Taste gedrückt, um den Lautlos- oder Flugzeugmodus<br/>ein- oder auszuschalten oder um das Gerät auszuschalten.</li> <li>Drücken Sie diese Taste einmal kurz, um in den Standby-Modus zu<br/>wechseln.</li> <li>Durch erneutes Drücken wecken Sie Ihr Handy wieder auf.</li> </ul> |  |
| Starttaste        | <ul> <li>Drücken Sie diese Taste, um von jeder Anwendung und jedem<br/>Bildschirm zur Startseite zurückzukehren.</li> <li>Halten Sie diese Taste gedrückt, um zuletzt verwendete Anwendungen<br/>anzuzeigen.</li> </ul>                                                                                    |  |
| Menü-Taste        | <ul> <li>Drücken Sie diese Taste, um die Optionen des aktuellen Bildschirms<br/>anzuzeigen.</li> </ul>                                                                                                    |  |
| Zurück-Taste      | <ul> <li>Drücken Sie diese Taste, um zum vorherigen Bildschirm<br/>zurückzukehren.</li> </ul>                                                                                                    |  |
| Lautstärke-Tasten | <ul> <li>Drücken oder halten Sie diese Taste, um die Lautstärke zu erhöhen oder<br/>zu verringern.</li> </ul>                                                                                                    |  |

# Inbetriebnahme

## Einlegen von SIM-/microSD-Karte und Akku

Schalten Sie Ihr Handy vor dem Einlegen oder Auswechseln von Akku, SIM-Karte oder Speicherkarte aus.

1. Nehmen Sie die hintere Abdeckung ab.

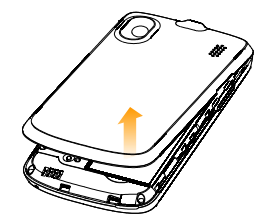

2. Halten Sie die SIM-Karte so, dass die abgeschrägte Ecke wie dargestellt ausgerichtet ist, und schieben Sie die Karte in den Kartenhalter.

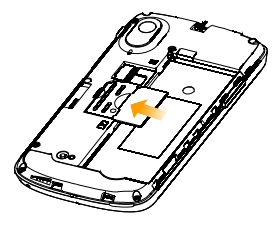

- 3. Schieben Sie die microSD-Karte ein.
- 4. Setzen Sie den Akku so ein, dass die goldenen Kontakte am Akku an den goldenen Kontakten im Akkufach liegen. Drücken Sie den Akku mit einem leisen Klicken fest.

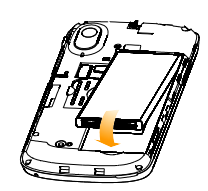

5. Drücken Sie dann die Abdeckung vorsichtig wieder auf, bis Sie auch dabei ein Klicken hören.

#### Herausnehmen von Akku und SIM-/microSD-Karte

- 1. Vergewissern Sie sich, dass das Handy ausgeschaltet ist.
- 2. Nehmen Sie die hintere Abdeckung ab.
- 3. Heben Sie den Akku leicht an, und nehmen Sie ihn dann heraus.
- 4. Ziehen Sie die SIM-Karte heraus.
- 5. Ziehen Sie die microSD-Karte heraus.

# Laden des Akkus

Vor dem ersten Gebrauch Ihres Handys müssen Sie den Akku aufladen.

1. Stecken Sie den Stecker des Ladegerätkabels in die entsprechende Buchse am Handy. Stellen Sie sicher, dass der Stecker mit der richtigen Ausrichtung in die Buchse gesteckt wird. Gehen Sie dabei nicht mit Gewalt vor.

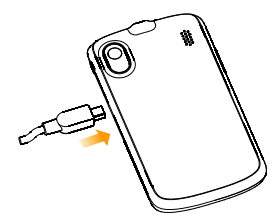

- 2. Schließen Sie das Ladegerät an eine Standard-Wandsteckdose mit Wechselstrom an.
- 3. Ziehen Sie den Stecker des Ladegeräts, sobald der Akku vollständig geladen ist.

# Ein- und Ausschalten des Handys

Vergewissern Sie sich, dass die SIM-Karte eingelegt und der Akku aufgeladen ist.

- Halten Sie die Ein/Aus-Taste gedrückt, um Ihr Handy einzuschalten.
- Um das Handy auszuschalten, halten Sie die **Ein/Aus-Taste** gedrückt, um die Betriebsmodusoptionen anzuzeigen. Wählen Sie **Ausschalten**, und tippen Sie auf **OK**.

#### Erstes Einrichten Ihres Handys

Beim ersten Einschalten Ihres Handys oder nach dem Zurücksetzen auf die Werkseinstellungen (siehe Ihre Telefoneinstellungen – Datenschutz: Zurücksetzen auf Werkseinstellungen) müssen Sie vor dem Gebrauch zunächst einige Einstellungen vornehmen.

- 1. Tippen Sie auf Sprache ändern, um ggf. Ihre Spracheinstellung zu ändern.
- 2. Tippen Sie auf den Android-Roboter auf dem Bildschirm.
- 3. Erstellen Sie ein Google-Konto, oder Melden Sie sich bei Ihrem Konto an.
- 4. Sie können auch auf Überspringen tippen, um später ein Konto einzurichten.
- 5. Konfigurieren Sie die Optionen zum Google-Standort, und tippen Sie auf Weiter.
- 6. Konfigurieren Sie die Optionen zu Datum und Uhrzeit, und tippen Sie auf Weiter.

#### Umschalten in den Standby-Modus

Mit dem Standby-Modus wird Ihr Gerät in einen Zustand mit geringerem Stromverbrauch bei ausgeschaltetem Display versetzt, um so Akkuleistung zu sparen. Ihr Gerät schaltet außerdem automatisch in den Standby-Modus um, wenn nach einer gewissen Zeit das Display abgeschaltet wird. Diese Zeit können Sie einstellen unter **Einstellungen > Display > Display-Timeout**.

Drücken Sie die Ein/Aus-Taste, um in den Standby-Modus umzuschalten.

#### Wecken Ihres Handys

- 1. Drücken Sie die Ein/Aus-Taste, um das Display wieder zu aktivieren.
- 2. Ziehen Sie das Symbol 🔟 nach rechts.

**HINWEIS:** Wenn Sie für Ihr Handy ein Entsperrmuster, eine PIN oder ein Kennwort eingestellt haben (siehe *Ihre Telefoneinstellungen – Sicherheitseinstellungen*), müssen Sie dieses Muster, diese PIN oder dieses Kennwort eingeben, um den Bildschirm zu entsperren.

# Orientierung

# Steuerung durch Berührung

Sie können Ihr Handy ganz einfach mit Fingergesten steuern. Die Steuerelemente auf dem Touchscreen ändern sich dynamisch je nachdem, welche Aufgaben Sie gerade durchführen.

- 1. Tippen Sie auf die Tasten, Symbole oder Anwendungen, um Elemente auszuwählen oder Anwendungen zu öffnen.
- 2. Wenn Sie Ihren Finger auf ein Element halten, werden die jeweils verfügbaren Optionen angezeigt.
- 3. Schnippen Sie mit dem Finger über den Bildschirm, um ihn nach oben, unten, rechts oder links zu verschieben.
- 4. Außerdem können Sie mit dem Finger auf Elemente zeigen, sie über den Bildschirm ziehen und an anderer Stelle wieder ablegen.
- 5. Ziehen Sie zwei Finger zusammen, oder doppeltippen Sie auf den Bildschirm, um eine Website oder ein Bild zu vergrößern/verkleinern.

HINWEIS: Sie können das Display im Hoch- oder Querformat anzeigen, ganz einfach indem Sie das Handy aufrecht oder auf der Seite halten.

#### Startseite

Sie entscheiden, was auf Ihrer Startseite angezeigt werden soll. Legen Sie Ihren eigenen Hintergrund fest, fügen Sie Kurzbefehle für Widgets oder Anwendungen hinzu, die Sie benötigen, oder entfernen Sie diese auf Wunsch.

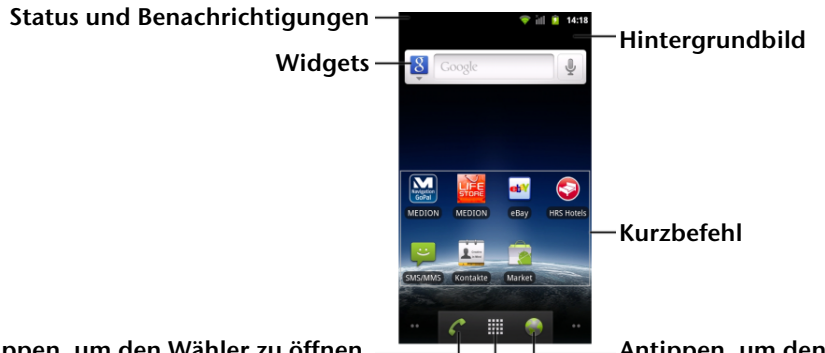

Antippen, um den Wähler zu öffnen. \_\_\_\_\_\_ Antippen, um den Webbrowser zu öffnen.

Antippen, um das Hauptmenü zu öffnen.

#### Erweiterte Startseite

Die Startseite kann über die Display-Breite hinaus erweitert werden, so dass Ihnen jede Menge Platz zur Verfügung steht. Gleiten Sie mit dem Finger einfach nach links oder rechts über den Bildschirm, oder tippen Sie auf die Punkte in den unteren Bildschirmecken, um die gesamte Startseite zu sehen.

#### Auswahl des Hintergrunds

- 1. Drücken Sie die Starttaste, um zur Startseite zurückzukehren.
- 2. Drücken Sie die Menü-Taste, und wählen Sie Hintergrund.
- 3. Tippen Sie auf **Galerie**, Lebendige Hintergründe oder Hintergründe, und wählen Sie das Bild oder die Animation aus, die als Hintergrund verwendet werden soll. Bilder aus der **Galerie** müssen eventuell beschnitten werden.
- 4. Tippen Sie auf Speichern oder Hintergrund festlegen.

#### Hinzufügen von Elementen zu Ihrer Startseite

- 1. Drücken Sie die Starttaste, um zur Startseite zurückzukehren.
- 2. Schieben Sie den Bildschirm nach links oder rechts, um einen freien Platz auf dem Bildschirm zu finden.
- 3. Drücken Sie die Menü-Taste, und wählen Sie Hinzufügen.
- 4. Sie können auch mit dem Finger auf einen freien Bereich tippen und halten, bis das Menü Zum Startbildschirm hinzufügen angezeigt wird.
- 5. Wählen Sie eine Kategorie, entweder Kurzbefehle, Widgets oder Ordner.
- 6. Wählen Sie das Element, das Sie zur Startseite hinzufügen möchten.

#### Elemente von Ihrer Startseite entfernen

- 1. Drücken Sie die Starttaste, um zur Startseite zurückzukehren.
- 2. Halten Sie Ihren Finger auf das Element, das Sie löschen möchten, bis das Symbol 🗄 auf dem Display angezeigt wird.
- 3. Ziehen Sie das Element zu 🗄, und lassen Sie den Finger los, wenn das Element rot wird.

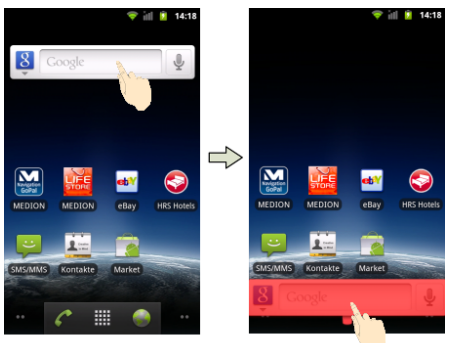

#### Status- und Benachrichtigungssymbole

Ihr Handy hält Sie mit einfachen Symbolen über jeden Status auf dem Laufenden. Hier die Bedeutung der einzelnen Symbole.

| 14<br>6          | GPRS-Verbindung    | Ĭ          | Kein Signal                    |
|------------------|--------------------|------------|--------------------------------|
| 14<br>G          | GPRS in Benutzung  |            | Signalstärke                   |
| ti<br>E          | EDGE-Verbindung    | <b>▲</b> × | Lautsprecher aus               |
| ti<br>E          | EDGE in Benutzung  | ÷.         | Mikrofon aus                   |
| ↑+<br>36         | 3G-Verbindung      | D          | Keine SIM-Karte eingelegt      |
| <b>↑</b> ↓<br>36 | 3G in Benutzung    | ۹          | GPS aktiv                      |
|                  | Mit 3G+ verbunden  | 00         | Anruf wird aufgezeichnet       |
| ↑↓<br>3G+        | 3G+ wird verwendet |            | microSD-Karte entfernt         |
| Ŷ                | USB-Verbindung     | Ŧ          | microSD-Karte wird vorbereitet |
|                  | Akku fast leer     | (¢         | Verbindung mit WLAN-Netz       |
| D                | Akku sehr schwach  | Û          | Alarm eingestellt              |
| Ê                | Akku fast leer     |            | Mikrofon-Headset mit Kabel     |
|                  | Akku schwach       | *          | Bluetooth an                   |

|          | Akku voll                                        | 57         | Lautsprecher ein                                   |
|----------|--------------------------------------------------|------------|----------------------------------------------------|
| £ 5      | Akku wird geladen                                | !          | Problem bei der Zustellung einer SMS/MMS           |
| Ċ        | Synchronisierung                                 | 9          | Neue Instant Message                               |
|          | Vibrationsmodus                                  | 1          | Anstehendes Ereignis                               |
| <b>*</b> | Flugmodus                                        |            | Songwiedergabe                                     |
| ~~~      | Neue E-Mail                                      | Ŧ          | Daten werden heruntergeladen                       |
| ÷        | Neue SMS/MMS/Voicemail                           | Ŷ          | Inhalt erfolgreich heruntergeladen und installiert |
| l∼1      | Neue Gmail-Nachricht                             | 1          | Daten werden gesendet                              |
| ×        | Verpasster Anruf                                 | <b>†‡†</b> | USB-Tethering ist aktiviert                        |
| 6        | Verbindungsaufbau                                | (t-        | Mobiler WLAN-Hotspot ist aktiviert                 |
| <b>6</b> | Anruf in Warteposition                           | (ř.        | Neues Wi-Fi-Netzwerk erkannt                       |
| 6        | Rufumleitung                                     | A          | Fehler oder Warnung                                |
| +        | Weitere (nicht angezeigte)<br>Benachrichtigungen |            |                                                    |

#### Verwendung des Benachrichtigungsfeldes

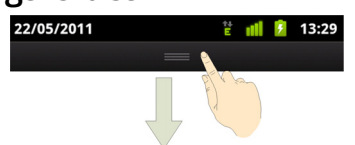

Schnippen Sie mit dem Finger von oben über die Statusleiste nach unten, um das Benachrichtigungsfeld zu öffnen, auf dem Ihre Kalenderereignisse, neuen Nachrichten und aktuellen Einstellungen, wie Rufumleitung oder Anrufstatus, angezeigt werden. Außerdem können Sie von hier aus Nachrichten, Erinnerungen usw. öffnen.

**TIPP:** Sie können das Benachrichtigungsfeld auch über die Startseite öffnen, indem Sie die **Menütaste** drücken und dann auf **Benachrichtigungen** tippen.

#### Anwendungs- und Einstellungsansicht

#### Programmansicht

Ihr Handy bietet zahlreiche Funktionen. Tippen Sie auf III, um Folgendes anzuzeigen. Beachten Sie, dass die Anzeige auf Ihrem Telefon abweichen kann.

| Anwendungen | Vorteil                                                                        |  |
|-------------|--------------------------------------------------------------------------------|--|
| Alarm       | Einstellen von Alarmen.                                                        |  |
| Browser     | Browsen im Internet.                                                           |  |
| Rechner     | Rechner für die Grundrechenarten.                                              |  |
| Kalender    | Planung von Terminen und Veranstaltungen.                                      |  |
| Anrufe      | Anzeigen von gewählten Nummern, empfangenen Anrufen und<br>entgangenen Anrufe. |  |
| Camcorder   | Aufnehmen von Videoclips.                                                      |  |

| Anwendungen          | Vorteil                                                                                                    |  |  |
|----------------------|----------------------------------------------------------------------------------------------------|--|--|
| Kamera               | Aufnehmen von tollen Fotos.                                                                                                    |  |  |
| Kontakte             | Aufbewahrung der Kontaktdetails von Freunden und Kollegen.                                                                            |  |  |
| Wählprogramm         | Wählen einer Nummer.                                                                                                    |  |  |
| Downloads            | Zugreifen auf heruntergeladene Dateien.                                                                                               |  |  |
| E-Mail               | Senden und Empfangen von E-Mails.                                                                                                    |  |  |
| Dateimanager         | Verwaltung der Dateien auf Ihrer microSD-Karte.                                                                                       |  |  |
| UKW-Radio            | Suchen, Anhören und Speichern von Radiosendern.                                                                                       |  |  |
| Galerie              | Multimedia-Dateien verwalten.                                                                                                    |  |  |
| Google Mail          | Zugang zu Ihrem Gmail-Konto, wo Sie die E-Mails auf Ihrem Handy<br>überprüfen können.                                                 |  |  |
| Google-Suche         | Suche nach Informationen online oder auf Ihrem Handy.                                                                                 |  |  |
| Latitude             | Anzeige der Standorte Ihrer Freunde oder Ihres eigenen Standorts für Ihre<br>Freunde über Google Maps Latitude.                       |  |  |
| Maps                 | Verfolgung Ihres aktuellen Standorts, von Verkehrsinformationen in Echtzeit<br>und detaillierte Wegbeschreibung zu Ihrem Zielort.     |  |  |
| Market               | Zugang zu nützlichen Anwendungen und unterhaltsamen Spielen als<br>Download.                                                          |  |  |
| Nachrichten          | Öffnen des Nachrichtenbildschirms, über den Sie SMS- und MMS-Nachrichten senden und empfangen können.                                 |  |  |
| Musik                | Durchsuchen Ihrer Audiodateien und Anhören von Songs.                                                                                 |  |  |
| Navigation           | Wegbeschreibungen mit Google Maps Navigation.                                                                                         |  |  |
| Nachrichten & Wetter | Anzeigen der Wettervorhersage und der aktuellen Nachrichten, die Sie interessieren.                                                   |  |  |
| Notizblock           | Erstellung kurzer Notizen.                                                                                                    |  |  |
| Places               | Suche nach Restaurants, Geldautomaten, Unternehmen oder<br>Sehenswürdigkeiten in Ihrer Nähe.                                          |  |  |
| Einstellungen        | Anpassung der Telefoneinstellungen.                                                                                                   |  |  |
| Betreiber-Dienste    | Wird nur auf dem Display angezeigt, wenn Ihre SIM-Karte diese Funktion bereitstellt. Weitere Informationen dazu erhalten Sie von SFR. |  |  |
| Soundrekorder        | Erfassen von Audioclips.                                                                                                    |  |  |
| Stoppuhr             | Messen der genauen Dauer einer Aktion.                                                                                                |  |  |
| Talk                 | Verwendung von Google Talk.                                                                                                    |  |  |
| Task-Manager         | Verwaltung aller Programme, die auf Ihrem Handy ausgeführt werden.                                                                    |  |  |
| Top-Anwendungen      |                                                                                                    |  |  |
| Videos               | Durchsuchen Ihrer Videodateien und Ansehen von Videos.                                                                                |  |  |
| Sprachsuche          | Suche, Steuerung und Kommunikation mit Stimme.                                                                                        |  |  |
| YouTube              | Ansehen und Hochladen von YouTube-Videos.                                                                                             |  |  |

#### Prüfen Ihrer Einstellungen

Um Ihre Telefoneinstellungen zu ändern oder anzuzeigen, drücken Sie die **Starttaste**, und tippen Sie auf **Einstellungen**.

Alternativ dazu können Sie auf der Startseite die Menütaste drücken und auf Einstellungen tippen.

| Wireless & Netzwerke     | Konfiguration und Verwaltung Ihrer Wireless-Verbindungen, wie z.B.<br>WLAN, Bluetooth <sup>®</sup> , mobile Netzwerke, Freigabe mobiler<br>Datenverbindungen und virtuelle private Netzwerke. Hier können Sie<br>auch den <b>Flugmodus</b> auswählen.      |  |  |  |
|--------------------------|----------------------------------------------------------------------------------------------------|--|--|--|
| Anrufeinstellungen       | Festlegen von festen Rufnummern, Voicemail, Kurzwahl, Anrufsperre,<br>Rufumleitung, Anklopfen, Anrufer-ID und Einstellungen für<br>Internetanrufe.                                                                                                    |  |  |  |
| Töne                     | Einstellung der Toneinstellungen, wie z. B. Klingeltöne und<br>Benachrichtigungen                                                                                                    |  |  |  |
| Display                  | Einstellen von Display-Einstellungen, wie z. B. Helligkeit.                                                                                                    |  |  |  |
| Ort & Sicherheit         | Erstellung Ihres Entsperrmusters, Festlegen der SIM-Sperre oder<br>Speicherverwaltung der Anmeldeinformationen für Ihr Handy. Unter<br><b>Mein Standort</b> können Sie außerdem die Quellen wählen, die bei der<br>Ortsbestimmung verwendet werden sollen. |  |  |  |
| Anwendungen              | Verwaltung Ihrer Anwendungen und Installation neuer Anwendungen.                                                                                                    |  |  |  |
| Konten & Synchronisation | Verwaltung Ihrer Konten und Konfiguration der<br>Synchronisationseinstellungen.                                                                                                    |  |  |  |
| Datenschutz              | Konfiguration der Datenschutzeinstellungen, wie z. B. Backup und<br>Wiederherstellung und personenbezogene Daten.                                                                                                    |  |  |  |
| Speicher                 | Prüfung des verfügbaren Speichers auf der externen Karte und dem internen Telefonspeicher.                                                                                                    |  |  |  |
| Sprache & Tastatur       | Einstellung der Betriebssystemsprache und Region sowie der<br>Texteingabeoptionen.                                                                                                    |  |  |  |
| Spracheingabe & Ausgabe  | Einrichten der Spracherkennung und Text-zu-Sprache-Optionen.                                                                                                    |  |  |  |
| Eingabehilfen            | Auswahl der Eingabehilfeoptionen nach der Installation von<br>Eingabehilfen-Anwendungen.                                                                                                    |  |  |  |
| Datum & Uhrzeit          | Einstellung von Datum, Uhrzeit, Zeitzone und Datums-/Uhrzeitformat.                                                                                                    |  |  |  |
| Info                     | Anzeigen des Handy-Status, Akkustands und rechtlicher Informationen.<br>Sie können auch nach System-Updates suchen.                                                                                                    |  |  |  |

#### Erneutes Öffnen zuletzt verwendeter Anwendungen

1. Halten Sie die **Starttaste** auf einem beliebigen Bildschirm gedrückt. Das Handy zeigt Symbole von Anwendungen an, die Sie kürzlich verwendet haben.

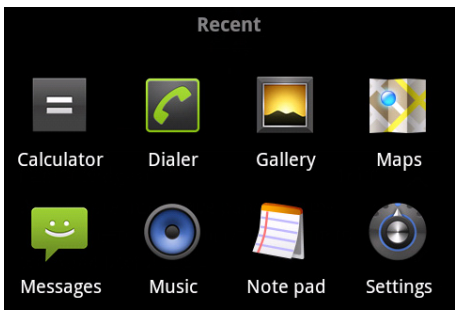

2. Tippen Sie auf die Anwendung, die Sie öffnen möchten.

# Telefongespräche

# So Tätigen Sie Anrufe

Es gibt viele Möglichkeiten, mit Ihrem Handy Anrufe zu tätigen. Und sie sind alle ganz einfach.

# Anruf über das Wählprogramm

- 1. Drücken Sie die **Starttaste**, und tippen Sie dann auf **Ⅲ** > **Wählprogramm**, oder tippen Sie auf der Startseite auf **⊠**.
- 2. Geben Sie die Telefonnummer über die Bildschirmtastatur ein.
- 3. Tippen Sie auf 🖾, um falsche Ziffern zu löschen.
- 4. Tippen Sie auf 🥜.

TIPP: Halten Sie für internationale Anrufe \_\_\_\_, um das "+" einzugeben.

# Anrufe von den Kontakten aus tätigen

- 1. Drücken Sie die **Starttaste**, und tippen Sie auf **H**> **Kontakte**.
- 2. Gleiten Sie mit dem Finger über den Bildschirm, um durch die Kontaktliste zu blättern, und tippen Sie dann auf den Kontakt, den Sie anrufen möchten.
- 3. Sie können nach einem Kontakt suchen, indem Sie auf 🤏 am unteren Rand der Kontaktliste tippen.
- 4. Tippen Sie auf *c*.

# Anrufe von Ihrer Anruferliste aus tätigen

- 1. Drücken Sie die **Starttaste**, und tippen Sie auf **H** > **Anrufe**.
- 2. Tippen Sie auf neben der Nummer, die Sie anrufen möchten, auf *c*.

# Anrufe von einer Textnachricht aus tätigen

Wenn eine Textnachricht eine Telefonnummer enthält, können Sie diese anrufen, während Sie die Textnachricht anzeigen.

- 1. Drücken Sie die **Starttaste**, und tippen Sie auf **H** > **Nachrichten**.
- 2. Tippen Sie auf das Gespräch und dann auf die Nachricht, die die gewünschte Telefonnummer enthält.
- 3. Tippen Sie dann auf die Nummer.

Tippen Sie auf 🦿.

# Verwenden der Kurzwahl

Drücken und halten Sie im Wählprogramm eine der Tasten 1-9, um die jeweilige Kurzwahlnummer zu wählen.

Die Zahlentaste 1 ist als Kurzwahltaste für Ihre Voicemail reserviert.

## Zuweisung einer Kurzwahltaste:

- 1. Drücken Sie auf der Startseite auf die **Menütaste**, und tippen Sie auf **Einstellungen** > **Anrufeinstellungen** > **Zielwahl**.
- 2. Tippen Sie auf eine Zielwahltaste.
- 3. Geben Sie eine Telefonnummer ein, oder tippen Sie auf 🛋, um eine Nummer aus der Kontaktliste auszuwählen.
- 4. Tippen Sie auf **OK**.

# Annehmen von Anrufen

#### Annehmen von Anrufen

Ziehen Sie das Symbol 🧧 nach rechts, um den Anruf anzunehmen.

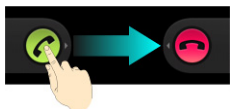

#### Ablehnen von Anrufen

Ziehen Sie das Symbol <a>
 </a> nach links, um den Anruf abzulehnen.

#### Stummschalten von Anrufen

Sie können während eines Anrufs das Mikrofon stummschalten, so dass Ihr Gesprächspartner Sie nicht mehr hören kann, sie ihn aber noch hören:

Tippen Sie auf **Ton aus**, um das Mikrofon auszuschalten. Das "Ton aus"-Symbol **b** wird in der Statusleiste angezeigt.Um das Mikrofon wieder einzuschalten, tippen Sie erneut auf das **Ton aus**-Symbol.

#### Einen Anruf auf Halten setzen

Sie können einen Anruf auch auf Halten setzen, indem Sie die **Menü-Taste** drücken und auf **Halten** tippen. Daraufhin wird das Symbol **G** auf dem Display angezeigt.

**TIPP:** Wenn Sie während eines Telefongesprächs einen weiteren Anruf annehmen, wird der erste Anruf automatisch auf Halten gesetzt. Um zwischen den beiden Anrufen hin- und herzuwechseln, drücken Sie einfach die **Menü-Taste**, und tippen Sie dann auf **Wechseln**.

#### Ein-/Ausschalten des Lautsprechers

Tippen Sie während eines Anrufs auf Lautspr., um den Lautsprecher einzuschalten. Daraufhin wird das Symbol 🕼 in der Statusleiste angezeigt. Tippen Sie erneut auf Lautspr., um den Lautsprecher wieder auszuschalten.

#### **Beenden eines Anrufs**

Tippen Sie auf **[51**, um einen Anruf zu beenden.

# Anpassen Ihrer Anrufeinstellungen

Öffnen Sie den Anrufeinstellungsbildschirm von der Startseite aus, indem Sie die Menü-Taste drücken und auf Einstellungen > Anrufeinstellungen tippen.

| Feste Rufnummern                 | Schränkt ausgehende Anrufe auf fest eingestellte Rufnummern ein. Für diese Einstellung müssen Sie den PIN2-Code Ihrer SIM-Karte kennen. |                                                                                                    |  |
|----------------------------------|----------------------------------------------------------------------------------------------------|----------------------------------------------------------------------------------------------------|--|
| Voicemail-Service                | Wählen Sie einen Voic                                                                                                    | email-Serviceprovider.                                                                                                    |  |
| Voicemail-Einstellungen          | Geben Sie eine Voicen                                                                                                    | nail-Nummer ein.                                                                                                    |  |
| Kurzwahl                         | Festlegen von Zielwah                                                                                                    | nltasten und Nummern.                                                                                                    |  |
| Einstellungen zur<br>Anrufsperre | Untersagung bestimm                                                                                                    | nter Anruftypen.                                                                                                    |  |
| Rufumleitung                     | Umleitung Ihrer einge<br>wählen Sie, wann Anr<br>Weiterleiten wenn b<br>Wenn nicht erreichb                                             | chenden Anrufe zu einer anderen Nummer. Und<br>Fufe umgeleitet werden sollen: <b>Immer weiterleiten</b> ;<br>esetzt; Weiterleiten wenn unbeantwortet oder<br>ar weiterleiten. |  |
| Zusätzliche Einstellungen        | Anrufer-ID                                                                                                    | Legen Sie fest, ob Personen, die Sie anrufen, Ihre<br>Telefonnummer sehen sollen.                                                                                             |  |
|                                  | Anklopfen                                                                                                    | Anzeige von eingehenden Anrufen während eines<br>Anrufs.                                                                                                    |  |
| Konten                           | Richten Sie Konten für                                                                                                    | Internetanrufe (SIP) ein.                                                                                                    |  |
| Internetanrufe verwenden         | Wählen Sie, wann die                                                                                                    | Funktion für Internetanrufe verwendet werden soll.                                                                                                    |  |

# Kontakte

Sie können Kontakte zu Ihrem Handy hinzufügen und diese mit den Kontakten in Ihrem Google-Konto oder in anderen Konten synchronisieren, die diese Funktion unterstützen.

Rufen Sie Ihre Kontakte auf, indem Sie die **Starttaste** drücken und auf **H** > **Kontakte** tippen. Dort können Sie auf die Registerkarten am oberen Rand tippen, um schnell zwischen Wähler, Anrufe, wichtigen Kontakten oder Kontaktgruppen zu wechseln.

# Importieren und Exportieren von Kontakten

Sie können Kontakte von Ihrer/auf Ihre SIM-Karte oder microSD-Karte importieren oder exportieren. Das ist besonders dann hilfreich, wenn Sie Kontakte zwischen unterschiedlichen Geräten übertragen möchten.

#### Importieren/Exportieren von Kontakten von Ihrer/auf Ihre SIM-Karte

- 1. Drücken Sie im Kontaktbildschirm die **Menü-Taste**, und tippen Sie dann auf **Importieren/Exportieren**.
- 2. Wählen Sie, ob Sie Kontakte importieren oder exportieren möchten. Ihr Handy zeigt die Kontakte automatisch an.
- 3. Tippen Sie auf die Kontakte, die Sie importieren oder exportieren möchten. Oder drücken Sie einfach die **Menü-Taste**, und tippen Sie auf **Alle auswählen**.
- 4. Tippen Sie auf OK.

#### Importieren/Exportieren von Kontakten von Ihrer/auf Ihre microSD-Karte

- 1. Drücken Sie im Kontaktbildschirm die **Menü-Taste**, und tippen Sie dann auf **Importieren/Exportieren**.
- 2. Wählen Sie, ob Sie Kontakte importieren oder exportieren möchten.
- Beim Exportieren fragt Sie das Gerät nach dem Namen der vCard-Datei. Tippen Sie auf OK, um die Datei auf der microSD-Karte zu erstellen.
- Für das Importieren sollten vCard-Dateien auf der microSD-Karte gespeichert sein. Sind mehrere vCard-Dateien auf der microSD-Karte gespeichert, müssen Sie die gewünschte Datei wählen und auf OK tippen.

# Kontaktinformationen freigeben

Tippen Sie auf dem Kontaktbildschirm auf die **Menü-Taste** und dann auf > **Importieren/Exportieren** > **Sichtbare Kontakte weitergeben**. Ihr Handy exportiert alle Informationen der Kontakte auf dem Kontaktbildschirm in eine temporäre vCard-Datei.

Wählen Sie, wie die vCard-Datei gesendet werden soll. Sie können Sie entweder über Bluetooth an ein anderes Gerät senden oder als E-Mail-Anhang.

# Erstellen eines Kontakts

- 1. Tippen Sie auf dem Kontaktbildschirm auf **a**, oder wählen Sie die **Menü-Taste > Neuer Kontakt**.
- 2. Tippen Sie auf Kontaktart, um auszuwählen, wo der Kontakt gespeichert werden soll.
- 3. Geben Sie den Kontaktnamen, Telefonnummern und andere Informationen ein.
- 4. Tippen Sie auf Fertig, um den Kontakt zu speichern.

# Hinzufügen eines Kontakts zu den Favoriten

- 1. Tippen Sie auf dem Kontaktbildschirm auf den Kontakt, den Sie zu den **Favoriten** hinzufügen möchten, und halten Sie ihn gedrückt.
- 2. Tippen Sie im Kontextmenü auf Zu Favoriten hinzufügen.

**TIPP:** Sie können auch auf einen Kontakt und neben dem Namen auf 🗯 tippen, um ihn zu den **Favoriten** hinzuzufügen.

# Suchen eines Kontakts

- 1. Tippen Sie am unteren Rand des Kontaktbildschirms auf  $\$
- 2. Geben Sie den Kontaktnamen ein, den Sie suchen möchten.

Die übereinstimmenden Kontakte werden angezeigt.

# Erstellen einer neuen Gruppe

- 1. Tippen Sie am oberen Rand des Kontaktbildschirms auf die Registerkarte Gruppen.
- 2. Tippen Sie am unteren Rand des Bildschirms auf das Symbol 🔜.
- 3. Geben Sie den Gruppennamen ein, und tippen Sie auf Fertig.
- 4. Tippen Sie auf die neue Gruppe und auf **4**, um Gruppenmitglieder hinzuzufügen.
- 5. Aktivieren Sie die Kontrollkästchen neben den gewünschten Kontakten. Tippen Sie anschließend auf **OK**.

Um Nachrichten an die Gruppenmitglieder zu senden, können Sie auf 🔛 neben der Gruppe tippen und die Nachrichtenempfänger aus den aufgeführten Gruppenmitgliedern auswählen.

# Texteingabe

Wenn in einem Feld Text oder Ziffern eingegeben werden müssen, wird die Tastatur automatisch auf dem Bildschirm angezeigt. Halten Sie das Eingabefeld gedrückt, und wählen Sie im Kontextmenü **Eingabemethode**, um die Eingabemethode zu ändern.

# Android-Tastatur

Die Android-Tastatur hat ein ähnliches Layout wie eine Computertastatur. Drehen Sie das Handy auf die Seite, damit das Display vom Hoch- in das Querformat wechselt.

Um die Tastatur im Querformat zu verwenden, aktivieren Sie unter **Einstellungen > Display** das Kontrollkästchen **Display autom. drehen**. (Die QWERTZ-Tastatur im Querformat wird nicht in allen Anwendungen unterstützt.)

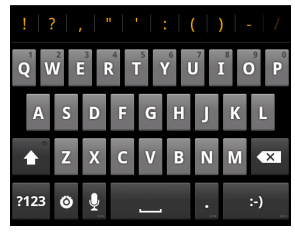

- Tippen Sie auf die Buchstabentasten, um Buchstaben einzugeben. Tippen und halten Sie die Tasten, um dazugehörige Buchstaben mit Akzent oder Ziffern einzugeben. Um z. B. È einzugeben, tippen und halten Sie I, und die verfügbaren Buchstaben mit Akzent sowie die Ziffer 3 werden angezeigt. Ziehen Sie dann, um È auszuwählen.
- Tippen Sie auf <a>, um eingegebenen Text zu löschen.</a>
- Tippen Sie auf , um Ziffern und Symbole auszuwählen. Dann können Sie auf rippen, damit mehr angezeigt wird. Außerdem werden häufig verwendete Symbole am oberen Rand der Tastatur angezeigt. Schnippen Sie mit dem Finger nach links oder rechts, um das gewünschte Symbol zu finden, und tippen Sie dann für die Eingabe.
- Tippen Sie auf , um ein Smiley einzugeben; halten Sie die Taste gedrückt, und ziehen Sie, um weitere Emoticons auszuwählen.
- Tippen Sie auf , um die Eingabemethode zu ändern oder die Android-Tastatur einzurichten.
- Tippen Sie auf I, um die vernetzte Spracheingabe von Google zu verwenden.

# XT9-Texteingabe

Mit der XT9-Texteingabe können Sie die Texteingabe beschleunigen, indem Sie statt der Zeicheneingabe Ihren Finger von Zeichen zu Zeichen bewegen, ohne ihn anzuheben, bis das vollständige Wort eingegeben ist.

XT9 bietet drei Tastaturlayouts: Tastatur, reduzierte Tastatur und Telefontastatur.

#### Tastatur

Antippen, um zwischen Groß- und Kleinbuchstaben umzuschalten. Zweimal antippen, um die Eingabe in Text vor dem QWERTYUIOP Großbuchstaben zu sperren. Cursor löschen. ASDFGHJKL 🕈 Z X C V B N M 🖾 Antippen, um-Antippen oder -?123 , \_\_\_\_ . :-) -gedrückt halten, Zahlen und **Symbole** um Smileys auszuwählen. einzugeben.

Bewegen Sie Ihren Finger von Zeichen zu Zeichen ohne ihn anzuheben, bis das vollständige Wort eingegeben ist.

Die Fingerfunktion ist auch in der Reduzierten Tastatur und der Telefontastatur verfügbar.

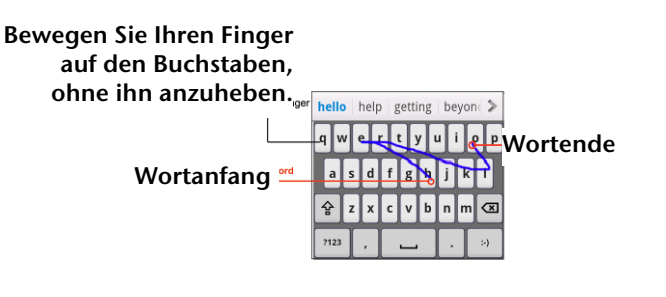

#### **Reduzierte Tastatur**

| QW   | ER | TY | UI | OP | •   | Gedrückt halten, um zwischen |
|------|----|----|----|----|-----|------------------------------|
| AS   | DF | GH | JK | L  | ABC | Multi-tap und Textvorschlag  |
| 1    | zx | c٧ | BN | м  | ⊠   | umzuschalten.                |
| 7123 | ,  | _  | _  | •  | :•) |                              |

#### Telefontastatur

| !    | .,-  | ABC | DEF  | •           | Gedrückt halten, um zwischen |
|------|------|-----|------|-------------|------------------------------|
| ?    | GHI  | JKL | мно  | ABC         | Multi-tap und Textvorschlag  |
| +    | PQRS | τυν | wxyz | $\boxtimes$ | umzuschalten.                |
| ?123 | ,    |     | •    | >)          |                              |

Verwendung der Werkzeugleiste

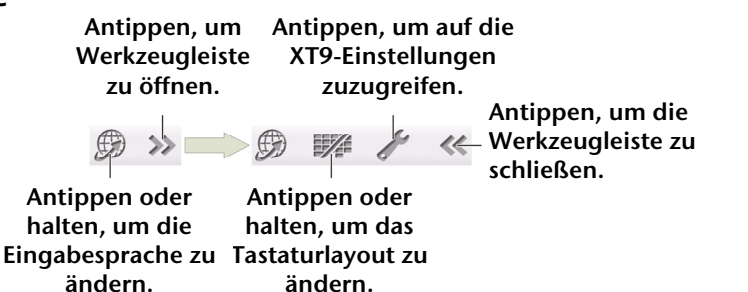

#### Notizen:

#### Tipps zur Verwendung der XT9-Texteingabe:

Doppelbuchstaben ignorieren – Die XT9-Texteingabe achtet für Sie automatisch darauf.

Heben Sie Ihren Finger am Wortende an. Sobald Sie das nächste Wort ansetzen, wird eine Leerstelle eingefügt.

# Auswahl der Einstellungen für die Eingabe über den Touchscreen

Sie können die Einstellungen für die Eingabe über den Touchscreen wählen, indem Sie auf der Startseite die **Menü-Taste** drücken und auf **Einstellungen > Sprache & Tastatur** tippen.

Im Abschnitt **Texteinstellungen** können Sie zwischen den Einstellungen für eine Android-Tastatur und XT9 wählen.

# Mitteilung

SMS (Textnachrichten) und MMS (Multimedia Messaging Service) sind in einem Menü unter **Starttaste** > **Ⅲ** > **Nachrichten** zusammengefasst.

# Das Nachrichtenfeld

Anstatt in einem Posteingang und Postausgang organisiert das Handy alle gesendeten und empfangenen Nachrichten in einem Ordner, in dem die Nachrichten, die mit derselben Nummer ausgetauscht werden, in einem Nachrichten-Thread im Nachrichtenbildschirm gruppiert sind. Sie können auf einen Thread tippen, um die Unterhaltung mit einer Person anzuzeigen.

Nachrichten-Threads werden in chronologischer Reihenfolge sortiert, wobei die neueste Nachricht oben steht.

# Senden einer Nachricht

- 1. Drücken Sie die **Starttaste**, und tippen Sie auf **Ⅲ** > **Nachrichten**.
- 2. Tippen Sie auf Neue Nachricht.
- 3. Geben Sie die Nummer oder den Namen des Empfängers ein. Während der Eingabe werden übereinstimmende Kontakte angezeigt. Tippen Sie auf einen vorgeschlagenen Kontakt, um ihn als Empfänger hinzuzufügen.
- 4. Tippen Sie auf Zum Verfassen tippen, und geben Sie dann Ihre Nachricht ein.
  - Tippen Sie auf die **Menütaste**, um einen Schnelltext, eine Signatur, ein Smiley oder einen Kontakt einzufügen.
  - Wenn Sie eine MMS senden, tippen Sie auf die **Menütaste**, um einen Betreff hinzuzufügen oder Bilder, Videos, Audioaufnahmen oder Diashows anzuhängen.
- 5. Tippen Sie auf Senden, um Ihre Textnachricht zu senden.

**HINWEIS:** Wenn Sie einer Textnachricht einen Anhang hinzufügen, wird diese automatisch in eine MMS-Nachricht konvertiert. Ebenso wird eine MMS-Nachricht automatisch in eine Textnachricht konvertiert, wenn Sie alle Anhänge und den Betriff.

# Ändern der Nachrichteneinstellungen

Die Nachrichteneinstellungen des Handys sind für die sofortige Verwendung vorkonfiguriert. Tippen Sie zum Ändern auf dem Nachrichtenbildschirm auf die **Menütaste** und dann auf **Einstellungen**.

#### Speichereinstellungen:

- Alte Nachrichten löschen: Wählen Sie diese Option, um alte Nachrichten zu löschen, wenn die Speicherkapazität ausgeschöpft ist.
- Höchstzahl an Textnachrichten: Legen Sie fest, wie viele Textnachrichten maximal in einem einzelnen Thread zulässig sind.
- Höchstzahl an Multimedia-Nachrichten: Legen Sie fest, wie viele Multimedia-Nachrichten maximal in einem einzelnen Thread zulässig sind.

#### Einstellungen für Textnachrichten (SMS):

- Zustellberichte: Fordern Sie bei jeder versendeten Textnachricht einen Zustellbericht an.
- Nachrichten auf SIM-Karte: Verwalten Sie Nachrichten, die auf Ihrer SIM-Karte gespeichert sind.
- SMS Gültigkeit: Legen Sie eine Gültigkeitsdauer für ausgehende SMS fest.
- SMS Priorität: Legen Sie die Priorität für ausgehende SMS fest.
- Service-Center: Ermöglicht es Ihnen, die Service-Center-Telefonnummer anzuzeigen und zu bearbeiten.

#### **MMS Einstellungen:**

- Zustellberichte: Fordern Sie bei jeder versendeten MMS-Nachricht einen Zustellbericht an.
- Lesebestätigung: Fordern Sie bei jeder versendeten MMS-Nachricht eine Lesebestätigung an.
- Autom. Abruf: Rufen Sie MMS-Nachrichten automatisch ab.
- Roaming autom. Abruf: Rufen Sie beim Roaming automatisch MMS-Nachrichten ab.
- MMS-Gültigkeit: Legen Sie eine Gültigkeitsdauer für ausgehende MMS fest.
- **MMS-Erstellungsmodus**: Wählen Sie die Einschränkungen bei der MMS-Erstellung. Bei im eingeschränkten Modus erstellten MMS ist die Wahrscheinlichkeit größer, dass sie auf anderen Geräten richtig angezeigt werden, als bei MMS, die im freien Modus erstellt wurden.

#### Benachrichtigungseinstellungen:

- Benachrichtigungen: Zeigen Sie Benachrichtigungen für Nachrichten in der Statusleiste an.
- Klingelton auswählen: Wählen Sie einen Klingelton für Ihre eingehenden Nachrichten aus.
- Vibration: Lassen Sie Ihr Handy bei einer eingehenden Nachricht vibrieren.

#### Unterschrifteinstellungen:

- Unterschrift bearbeiten: Bearbeiten Sie Ihre Unterschrift, die ausgehenden Nachrichten automatisch hinzugefügt wird.
- Unterschrift hinzufügen: Fügen Sie die Unterschrift allen ausgehenden Nachrichten hinzu.

HINWEIS: Tippen Sie auf die Menütaste und dann auf Standardeinstellungen wiederherstellen, um alle Nachrichteneinstellungen zurückzusetzen.

# E-Mail

Drücken Sie die **Starttaste**, und tippen Sie auf **#** > **E-Mai**l. Sie gelangen zum E-Mail-Bildschirm, wo Sie Ihr E-Mail-Konto einrichten und E-Mails senden/empfangen können.

# Erstellen eines E-Mail-Kontos

- 1. Wenn Sie **E-Mail** zum ersten Mal öffnen, geben Sie Ihre E-Mail-Adresse und das Kennwort ein. Tippen Sie dann auf **Weiter**.
- 2. Wählen Sie den Kontotyp, und tippen Sie auf Weiter.
- Bearbeiten Sie die Einstellungen für den Eingangsserver und den Ausgangsserver. Tippen Sie dann auf Weiter oder auf Nächste [Checken].
   Drücken Sie auf Nächste [Checken], und Ihr Handy stellt eine Verbindung zum Internet her und prüft die Einstellungen, bevor Sie mit dem nächsten Schritt fortfahren. Wenn Sie weitere Hilfe benötigen, wenden Sie sich an Ihren Mobilfunkanbieter oder Ihren E-Mail-Dienstanbieter.
   HINWEIS: Ihr Handy kennt die Client-Einstellungen für viele E-Mail-Serviceprovider. Wenn Sie den E-Mail-Service einer dieser Anbieter verwenden, konfiguriert Ihr Handy automatisch die

Einstellungen für den Posteingang und -ausgang, nachdem Sie Ihre E-Mail-Adresse und Ihr Kennwort eingegeben haben.

4. Legen Sie die Häufigkeit des E-Mail-Abrufs, die Download-Optionen, den Kontonamen und andere Einstellungen fest. Tippen Sie zum Abschluss auf **Fertig**.

Ihr Handy zeigt den Posteingang des E-Mail-Kontos an und beginnt mit dem Herunterladen der E-Mail-Nachrichten.

**TIPP**: Um weitere E-Mail-Konten hinzuzufügen, öffnen Sie **E-Mail**, um zum Posteingangsbildschirm zu gelangen. Tippen Sie dann auf die **Menütaste > Mehr > Konten > Menütaste > Konto hinzufügen**.

# Empfangen von E-Mails

Drücken Sie auf die **Menütaste > Aktualisieren**, um aktuelle E-Mails herunterzuladen. Sie können **Weitere Nachrichten laden** am unteren Rand der E-Mail-Liste auswählen, um frühere Nachrichten herunterzuladen.

# Erstellen und Versenden von E-Mails

Nachdem Sie Ihr E-Mail-Konto erstellt haben, können Sie E-Mails erstellen und versenden.

- 1. Drücken Sie im Posteingangsbildschirm die Menü-Taste, und tippen Sie auf Schreiben.
- Tippen Sie auf das Feld An, und geben Sie die Adresse des Empfängers ein.
   Wenn Sie die Adresse eingeben, werden übereinstimmende Kontakte im Handy angezeigt. Trennen Sie die Empfänger durch Kommas.

**TIPP:** Sie können weitere Empfänger auch über die **Menü-Taste > Cc/Bcc hinzufügen** hinzufügen.

- 3. Geben Sie einen Betreff und den Inhalt Ihrer E-Mail ein. Ändern Sie ggf. die E-Mail-Priorität. Drücken Sie die **Menü-Taste**, und tippen Sie auf **Anhang hinzufügen**, um der E-Mail Anhänge hinzuzufügen.
- 4. Tippen Sie auf Senden.

# Beantworten bzw. Weiterleiten von E-Mails

- 1. Öffnen Sie die E-Mail, die Sie beantworten bzw. weiterleiten möchten, auf dem Posteingangsbildschirm.
- Wählen Sie Antworten oder Menü-Taste > Weiterleiten, um die E-Mail zu beantworten/weiterzuleiten.
   Über Allen antworten können Sie auch eine Antwort an alle Empfänger der E-Mail senden.
- 3. Geben Sie den E-Mail-Text/die Empfänger ein.
- 4. Tippen Sie auf Senden.

# Löschen eines Kontos

- 1. Öffnen Sie die **E-Mail**-Anwendung. Wenn es nur ein Konto gibt, tippen Sie auf die **Menütaste** > **Mehr** > **Konten**, um die Liste der **Konten** anzuzeigen.
- 2. Halten Sie das zu löschende Konto gedrückt, und wählen Sie aus dem Kontextmenü Konto entfernen aus.
- 3. Tippen Sie zur Bestätigung auf **OK**. Alle E-Mail-Nachrichten im Konto werden gelöscht.

# E-Mail-Einstellungen

Tippen Sie im Kontobildschirm auf das Konto, für das Sie Einstellungen vornehmen möchten, drücken Sie dann die **Menü-Taste**, und tippen Sie auf **Mehr > Kontoeinstellungen**. Sie können Sie Einstellungen für das E-Mail-Konto abrufen. Außerdem können Sie auf die **Menütaste > Mehr > Systemeinstellungen**, tippen, um Speicher, Austausch und andere Einstellungen einzurichten.

# Verbindungsaufbau mit dem Internet

Dank der eindrucksvollen Netzwerkverbindungsfähigkeiten Ihres Handys können Sie problemlos auf das Internet oder auf Ihr Firmennetz zuzugreifen.

Sie können die Standardverbindungseinstellungen verwenden, um über Ihr mobiles Netzwerk (GPRS/EDGE/3G) auf das Internet zuzugreifen, oder WLAN.

Die GPRS/EDGE/3G-Verbindung kann manuell aktiviert/deaktiviert werden. Wählen Sie dazu einfach auf der Startseite **#** > **Einstellungen** > **Wireless & Netzwerke** > **Mobile Netzwerke**, und aktivieren/deaktivieren Sie das Kontrollkästchen **Daten aktiviert**.

# Hinzufügen einer neuen GPRS/EDGE/3G-Verbindung

Um über GPRS/EDGE/3G auf das Internet zuzugreifen, benötigen Sie einen Data Plan bei Ihrem Serviceprovider. Bitte wenden Sie sich auch an Ihren Provider, wenn die GPRS/EDGE/3G-Einstellungen auf Ihrem Handy nicht vorkonfiguriert sind, um die erforderlichen Informationen zu erhalten.

- 1. Drücken Sie die Starttaste, und tippen Sie auf ##/ > Einstellungen > Wireless & Netzwerke > Mobile Netzwerke > Zugriffspunktnamen.
- 2. Drücken Sie die Menü-Taste, und tippen Sie auf Neuer APN.
- 3. Tippen Sie auf jedes Element, um die Informationen von Ihrem Anbieter einzugeben.
- 4. Drücken Sie die Menü-Taste, und tippen Sie auf Speichern, um den Vorgang abzuschließen.

**TIPP**: Um den APN auf die Standardeinstellungen einzustellen, drücken Sie die **Menü-Taste**, und tippen Sie auf **Zurück auf Standard**.

# Aktivieren des WLANs

Mit WLAN verfügen Sie über Internetzugang über eine Entfernung von bis zu 100 Metern.

- 1. Drücken Sie die Starttaste, und tippen Sie auf Ⅲ > Einstellungen > Wireless & Netzwerke.
- 2. Aktivieren Sie das Kontrollkästchen WLAN, um diese Funktion einzuschalten.

# Verbindung mit WLAN-Netzwerk

1. Drücken Sie die Starttaste, und tippen Sie auf Ⅲ > Einstellungen > Wireless & Netzwerke > WLAN-Einstellungen.

Die WLAN-Zugangspunkte, oder "Hotspots", die Ihr Handy erkannt hat, werden mit Namen und Sicherheitseinstellungen angezeigt.

2. Tippen Sie auf einen Zugangspunkt, um eine Verbindung herzustellen.

Wenn Sicherheitsfunktionen vorhanden sind, müssen Sie ein Kennwort eingeben.

# Prüfen des WLANStatus

Das Symbol 🛜 in der Statusleiste gibt Aufschluss über den WLAN-Status.

Oder tippen Sie in WLAN-Einstellungen auf den Zugangspunkt, mit dem das Handy aktuell verbunden ist. Den Netzwerkstatus entnehmen Sie dann dem angezeigten Popup-Fenster.

# Verwenden des Telefons als Modem

Sie können über den PC auf das Internet zugreifen, wobei das Telefon als Modem fungiert. Für diese Funktion können Gebühren von Ihrem Mobiltelefonanbieter berechnet werden. Weitere Informationen erhalten Sie von Ihrem Anbieter.

#### Aktivieren des Telefons als Modem

- Tipps:
- Stellen Sie vor dem Aktivieren der Modemfunktion sicher, dass der USB-Speicher deaktiviert ist. Wenn der USB-Speicher bereits aktiviert ist, schnippen Sie die Statusleiste mit dem Finger nach unten, und tippen Sie auf USB-Speicher deaktivieren > USB-Speicher deaktivieren.
- Der PC greift dann über das mobile Netzwerk des Telefons auf das Internet zu. Richten Sie daher zunächst die GPRS/EDGE/3G-Verbindung ordnungsgemäß ein, bevor Sie das Telefon als Modem verwenden.
- 1. Wenn Sie das Telefon zum ersten Mal mithilfe des mitgelieferten USB-Kabels an den PC anschließen, wird ein Fenster mit einer Aufforderung zur Installation des Treibers angezeigt.
- Doppelklicken Sie in diesem Fenster auf die ausführbare Datei (.exe), und befolgen Sie die Anweisungen zur Treiberinstallation.
   HINWEIS: Sollte das Fenster nicht automatisch angezeigt werden, öffnen Sie das neue

CD-ROM-Laufwerk auf dem PC, und suchen Sie nach der ausführbaren Datei.

- 3. Wählen Sie Starttaste > Menü-Taste > Einstellungen > Wireless & Netzwerke > Tethering & mobiler Hotspot, und aktivieren Sie das Kontrollkästchen USB-Tethering. Auf dem PC wird eine neue Netzwerkverbindung erstellt.
- 4. Wechseln Sie auf dem PC zu **Systemsteuerung** > **Netzwerk**, um die neue Netzwerkverbindung zu aktivieren.

Jetzt können Sie den Internetbrowser auf dem PC starten und im Internet surfen.

## Deaktivieren der Modemfunktion

Wählen Sie **Starttaste > Menü-Taste > Einstellungen > Wireless & Netzwerke > Tethering & mobiler Hotspot**, und deaktivieren Sie das Kontrollkästchen USB-Tethering.

Sie können auch einfach das USB-Kabel abziehen.

# Verwenden des Telefons als WLAN-Hotspot

Sie können das Telefon als mobilen WLAN-Router verwenden, um eine WLAN-Verbindung für einen oder mehrere PCs oder andere Geräte bereitzustellen. Für die Funktion ist eine Datenverbindung auf einem mobilen Netzwerk erforderlich, und es fallen möglicherweise Gebühren an.

Tipps:

- Der PC greift dann über das mobile Netzwerk des Telefons auf das Internet zu. Richten Sie daher zunächst die GPRS/EDGE/3G-Verbindung ordnungsgemäß ein, bevor Sie das Telefon als WLAN-Hotspot verwenden.
- Wenn die Funktion für den mobilen WLAN-Hotspot aktiviert ist, ist es nicht möglich, mit der WLAN-Verbindung über eine Anwendung auf dem Telefon auf das Internet zuzugreifen.

## Aktivieren des WLAN-Hotspots

- 1. Wählen Sie **Starttaste > Menü-Taste > Einstellungen > Wireless & Netzwerke > Tethering & mobiler Hotspot**, und aktivieren Sie das Kontrollkästchen **Mobiler WLAN-Hotspot**.
- 2. Tippen Sie auf WLAN-Hotspot-Einstellungen > WLAN-Hotspot konfigurieren.
- 3. Ändern Sie den Namen des Hotspot und ggf. die Sicherheitseinstellungen.
- 4. Der Standard-Hotspot ist als offene Verbindung konfiguriert. Tippen Sie auf Öffnen, und wählen Sie WPA2 PSK, um ein Passwort einzurichten. Das Passwort muss mindestens acht Zeichen lang sein.
- 5. Tippen Sie auf **Speichern**. Jetzt können Sie den Hotspot auf anderen Geräten lokalisieren und eine Verbindung dazu herstellen.

#### Deaktivieren des WLAN-Hotspots

Wählen Sie **Starttaste > Menü-Taste > Einstellungen > Wireless & Netzwerke > Tethering & mobiler Hotspot**, und deaktivieren Sie das Kontrollkästchen Mobiler WLAN-Hotspot.

# Browsen im Internet

Sie können das Internet mit Ihrem Handy über eine GPRS-, EDGE-, 3G- oder WLAN-Verbindung nutzen. Wählen Sie **Starttaste** > **III** > **Browser**.

Es gibt verschiedene Möglichkeiten zum Öffnen von Websites:

Tippen Sie auf die Adressleiste, um die Website einzugeben, die Sie aufrufen möchten. Tippen Sie dann auf Los.

Tippen Sie neben der Adressleiste auf , oder drücken Sie die **Menü-Taste**, und tippen Sie auf **Lesezeichen**. Wählen Sie ein Lesezeichen aus.

Tippen Sie neben der Adressleiste auf III, oder drücken Sie die Menü-Taste, und tippen Sie auf Lesezeichen. Wählen Sie ein Element auf den Registerkarten Meistbesucht oder Verlauf aus.

# Suchoptionen

Drücken Sie auf die **Menütaste**, um beim Durchsuchen von Websites auf folgende Optionen zuzugreifen.

- Öffnen Sie ein Neues Fenster zum Durchsuchen des Internets.
- Schließen der Browser-Anwendung.
- Auf Lesezeichen, am häufigsten besuchte Websites und den Browserverlauf zugreifen.
- Browser-Fenster wechseln.
- Aktualisieren der aktuellen Seite oder Anhalten des Ladevorgangs.
- Tippen Sie auf **Mehr**, um zur nächsten Seite zu gehen, nach Text zu suchen und ihn auszuwählen, eine Seiten-URL weiterzuleiten, die Seiteninformationen oder den Download-Verlauf zu prüfen oder die Browser-Einstellungen zu konfigurieren.

Tippen Sie auf einen URL-Link auf einer Website, um die URL zu öffnen, mit einem Lesezeichen zu versehen, den Link weiterzuleiten oder zu kopieren.

# Verwendung von Lesezeichen

Um eine Website mit einem Lesezeichen zu versehen<sup>III</sup>, öffnen Sie sie, und tippen Sie auf , oder drücken Sie die **Menü-Taste**, und tippen Sie auf **Lesezeichen**. Tippen Sie dann auf **Hinzufügen** oder auf **Lesezeichen hinzufügen**. Benennen Sie das Lesezeichen, und tippen Sie auf **OK**.

**TIPPS:** Um die Anzeige von Lesezeichen auf dem Display zu ändern, drücken Sie die **Menü-Taste**, und tippen Sie auf **Listenansicht/Miniaturansicht**.

#### Bearbeiten eines Lesezeichens

- 1. Öffnen Sie ein Browser-Fenster.
- 2. Tippen Sie auf III, oder drücken Sie die Menütaste, und tippen Sie auf Lesezeichen.
- 3. Halten Sie das Objekt, das Sie bearbeiten möchten, gedrückt, bis sich das Kontextmenü öffnet.
- 4. Wählen Sie Lesezeichen bearbeiten.
- 5. Bearbeiten Sie den Namen oder den Ort, und tippen Sie dann auf **OK**, um Ihre Änderung zu speichern.

#### Löschen eines Lesezeichens

- 1. Öffnen Sie ein Browser-Fenster.
- 2. Tippen Sie auf II, oder drücken Sie die Menütaste, und tippen Sie auf Lesezeichen.
- 3. Halten Sie das Objekt, das Sie löschen möchten, gedrückt, bis sich das Kontextmenü öffnet.
- 4. Wählen Sie Lesezeichen löschen, und tippen Sie auf OK, um Ihre Änderung zu speichern.

# Ändern der Browser-Einstellungen

Tippen Sie in einem Browser-Fenster auf die **Menütaste > Mehr > Einstellungen**, um die Browser-Einstellungen zu ändern.

# Bluetooth®

Bluetooth<sup>®</sup> ist eine Wireless-Kommunikationstechnologie, die über kurze Distanzen verwendet wird. Handys oder andere Geräte mit Bluetooth-Funktion können Informationen drahtlos über eine Distanz von etwa 10 Metern austauschen. Bluetooth-Geräte müssen gepaart werden, bevor die Kommunikation ausgeführt wird.

- 1. Drücken Sie auf die **Starttaste** und dann auf **■** > **Einstellungen** > **Wireless & Netzwerke**, und tippen Sie auf das Kontrollkästchen neben **Bluetooth**, um Bluetooth einzuschalten. Wenn Bluetooth eingeschaltet ist, wird das Symbol **\*** in der Statusleiste angezeigt.
- 2. Tippen Sie auf **Bluetooth-Einstellungen** > **Scannen nach Geräten**. Ihr Handy zeigt alle sichtbaren Bluetooth-Geräte in Reichweite an.
- 3. Tippen Sie auf das Gerät, das Sie mit Ihrem Handy paaren möchten, geben Sie falls erforderlich Ihre PIN ein, und tippen Sie auf OK. Wenn eine PIN erforderlich ist, muss diese auch bei dem anderen Gerät eingegeben werden. Informationen zum Paarungmodus und zur PIN finden Sie in der Dokumentation des anderen Bluetooth-Geräts.

Aktivieren Sie das Kontrollkästchen **Sichtbar**, wenn sich das andere Gerät mit Ihrem Handy paaren möchte.

Tippen Sie auf **Gerätename**, um den Namen zu ändern, der auf anderen Bluetooth-Geräten angezeigt wird, wenn diese Ihr Handy über Bluetooth suchen.

# **Optimale Multimedia-Nutzung**

# Aufnahme von Fotos mit Ihrer Kamera

Ihr Handy verfügt über eine 5-Megapixel-Kamera. Diese öffnen Sie, indem Sie die **Starttaste** drücken und auf **Ⅲ** > **Kamera** tippen.

Tippen Sie auf **I**, um eine Aufnahme zu machen. Um dieses Foto anzuzeigen, tippen Sie einfach in die untere rechte Ecke des Displays. Alternativ dazu können Sie alle Fotos anzeigen, indem Sie die **Menü-Taste** drücken und auf **Galerie** tippen.

## Anpassung der Kameraeinstellungen

Tippen Sie auf dem Kamerabildschirm auf M, um Fokusmodus, Belichtung, Bildgröße/Qualität, Farbeffekt, ISO, Anti-Banding, Sättigung, Kontrast, Schärfe und Zurücksetzen der Kamera festzulegen.

Tippen Sie auf oder , um festzulegen, ob der geografische Aufnahmeort des Fotos gespeichert werden soll.

Tippen Sie auf **E**, um den Weißabgleich zu ändern.

Tippen Sie auf 📓 oder 🔘, um den Blitz ein- bzw. auszuschalten.

1x tippen, um heran- oder herauszuzoomen.

**TIPP:** Um schnell von Kamera auf Camcorder oder umgekehrt zu wechseln, verwenden Sie das Schaltersymbol **DDE**.Mit der Leiste **Helligkeit anpassen**.

# Aufnahme von Videos mit Ihrem Camcorder

Öffnen Sie den Camcorder, indem Sie die **Starttaste** drücken und auf **■** > **Camcorder** tippen. Wählen Sie dann **●**, um die Aufnahme zu starten, und **●**, um sie zu beenden. Wählen Sie das Bild in der unteren rechten Bildschirmecke, um das gerade aufgezeichnete Video anzusehen. Alternativ können Sie alle Videos anzeigen, indem Sie die **Menü-Taste** drücken und auf **Galerie** tippen.

## Anpassung Ihrer Videoeinstellungen

Tippen Sie auf dem Camcorder-Bildschirm auf **()**, um Farbeffekt, Videoqualität, Video-/Audiokodierung, Videodauer anzupassen und die Kameraeinstellungen wiederherzustellen.

Tippen Sie auf **E**, um die Einstellungen für den Weißabgleich zu ändern.

Tippen Sie auf , um die Videoqualität, Video-/Audiokodierung und Videodauer zusammen anzupassen, einschließlich **High**, Low, MMS, YouTube und Benutzerdefiniert.

# Radio hören (UKW)

Mit dem UKW-Radio können Sie nach Radiosendern suchen, diese anhören und auf Ihrem Handy speichern. Bitte beachten Sie, dass die Qualität der Radioübertragung vom Empfang des Radiosenders in Ihrem Gebiet abhängig ist. Das im Lieferumfang des Handys enthaltene Headset mit Kabel dient gleichzeitig als Antenne. Schließen Sie es daher immer am Handy an, wenn Sie das Radio verwenden. Wenn Sie beim Radiohören einen Anruf erhalten, schaltet sich das Radio aus.

Um einen Radiosender einzustellen, schließen Sie das Headset an Ihrem Handy an. Drücken Sie die **Starttaste**, und tippen Sie auf **H** > **UKW-Radio**. Daraufhin wird das Symbol in der Statusleiste angezeigt.

Tippen Sie auf ▲ oder ▶, um nach verfügbaren UKW-Sendern zu suchen. Für die Feineinstellung eines Radiosenders drücken Sie auf die **Menü-Taste**, und tippen Sie auf **Anpassen**. Tippen Sie auf ★/=, um die Frequenz um +/-0,1 MHz zu ändern.

Wenn die beste Empfangsqualität für einen Sender erzielt wird, halten Sie die entsprechende Frequenz gedrückt, bis auf dem Bildschirm ein rotes Feld erscheint. Ziehen Sie die Frequenz dann in dieses Feld, um sie zu speichern, wie in der folgenden Abbildung gezeigt.

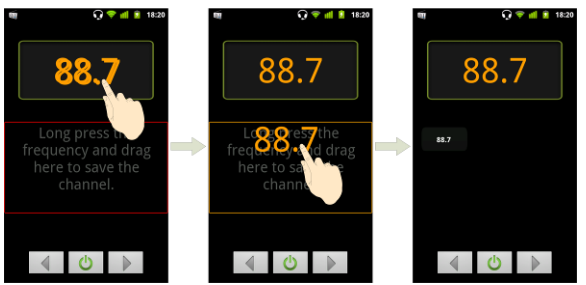

- Regulieren Sie die Lautstärke mithilfe der Lautstärke-Tasten.
- Drücken Sie die Menü-Taste, und tippen Sie auf Standby, um den Standby-Timer des Radios zu wählen.
- Tippen Sie auf o, um das Radio auszuschalten.

# Wiedergabe Ihrer Musik

Sie können digitale Audiodateien wiedergeben, die auf der Speicherkarte Ihres Handys unter **Musik** gespeichert sind.

- 1. Drücken Sie die **Starttaste**, und tippen Sie auf **H** > **Musik**, um den Musikbildschirm zu öffnen.
- 2. Wählen Sie Interpreten/Alben/Titel/Playlists, um die Songs anzuzeigen, die Sie wiedergeben möchten.
- 3. Tippen Sie auf ein Element in der Liste, um die Wiedergabe zu starten.
- 4. Regulieren Sie die Lautstärke mit den Lautstärke-Tasten.

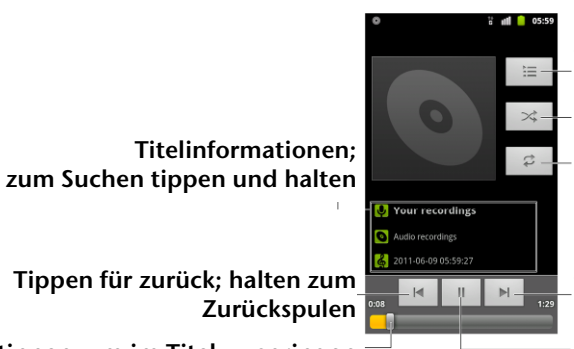

\_Tippen, um die Liste Aktuelle Wiedergabe anzuzeigen. Mischen \_Wiederholen (aktuellen Titel wiederholen, alle wiederholen)

Tippen zum Überspringen; halten zum Vorspulen

Ziehen oder tippen, um im Titel zu springen

Wiedergabe/Pause

# Erstellen von Playlists

Playlists vereinfachen die Organisation Ihrer Musikdateien:

- 1. Wählen Sie eine Musikdatei, die Sie einer neuen Playlist hinzufügen möchten.
- 2. Tippen und halten Sie Ihren Finger auf die Datei, bis ein Kontextmenü angezeigt wird.
- 3. Tippen Sie auf **Zur Playlist hinzufügen**.
- 4. Tippen Sie auf Neu.
- 5. Geben Sie einen Namen für die Playlist ein, und tippen Sie auf Speichern.

#### Verwaltung von Playlists

- 1. Tippen Sie im Musikbildschirm auf Playlists, um alle Listen anzuzeigen.
- 2. Halten Sie Ihren Finger auf die Playlist, die Sie wiedergeben oder bearbeiten möchten, bis das Kontextmenü angezeigt wird.
- 3. Tippen Sie auf Wiedergeben, Löschen oder Umbenennen.

#### Hinzufügen eines Songs zu einer Playlist

- 1. Öffnen Sie **Musik**, und suchen Sie den gewünschten Titel unter **Interpreten**, **Alben**, **Titel** oder **Playlists**.
- 2. Halten Sie den Finger auf dem Titel, bis das Kontextmenü angezeigt wird.
- 3. Wählen Sie Zu Playlist hinz.
- 4. Wählen Sie eine Playlist.

#### Festlegen eines Songs als Klingelton

- 1. Suchen Sie die Musikdatei unter Interpreten, Alben, Titel oder Playlists.
- 2.Halten Sie den Finger auf dem Titel, bis das Kontextmenü angezeigt wird.
- 3. Wählen Sie Als Tel.-Klingelt. verw.

# Wiedergabe von Videos

Zur Wiedergabe einer Videodatei drücken Sie die **Starttaste** und tippen auf **H** > **Videos**. Daraufhin wird der Videobildschirm geöffnet, auf dem die Videodateien auf Ihrer Speicherkarte angezeigt werden. Tippen Sie auf die Videodatei, um die Wiedergabe zu starten.

# Öffnen Ihrer Galerie

In der **Galerie** können Sie Ihre Fotos ansehen und Videos wiedergeben. Außerdem stehen Ihnen einige grundlegende Bearbeitungsfunktionen für Fotos zur Verfügung, wie z. B. Fotos als Hintergrund oder Kontaktsymbole einzustellen oder für Freunde freizugeben.

Tippen, um zum vorherigen Ordner zurückzukehren. Tippen, um zur Galerie

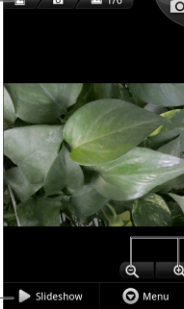

Zeigt die Anzahl Bilder im Ordner an.

\_Tippen, um heran- oder herauszuzoomen.

Tippen, um Bilder im Ordner als Bildschirmpräsentation anzuzeigen.

# Erstellen von Notizen

Soundrekorder ermöglicht das Aufzeichnen von Sprachnotizen. Sie brauchen eine microSD-Karte, um diese Funktion zu verwenden.

- 1. Drücken Sie die **Starttaste**, und tippen Sie auf **H** > **Soundrekorder**.
- 2. Tippen Sie auf \_\_\_\_, um die Aufnahme zu starten.
- 3. Tippen Sie auf 🛄, um die Aufnahme zu beenden.
- 4. Tippen Sie auf D, um die Sprachaufnahme wiederzugeben.
- 5. Speichern Sie die Sprachnotiz mit **OK**, oder tippen Sie auf **Verwerfen**, um die Aufnahme zu löschen.

**TIPP**: Ihre Aufnahmen finden Sie unter **Starttaste** > **III** > **Musik** > **Playlists** > **Meine Aufnahmen**.

# Verwendung Ihrer Google™ Anwendungen

Wenn Sie sich bei Ihrem Google-Konto anmelden, können Sie Google Mail, Kalender und Kontakte zwischen Ihrem Handy und dem Internet synchronisieren. Wenn Sie kein Google-Konto haben, können Sie ganz leicht eines einrichten.

- 1. Tippen Sie auf eine Google-Anwendung, für die ein Google-Konto erforderlich ist, z. B. Market.
- 2. Lesen Sie die Anleitung, und wählen Sie Weiter.
- 3. Wenn Sie über ein Google-Konto verfügen, tippen Sie auf **Anmelden**. Geben Sie Ihren Benutzernamen und Ihr Kennwort ein. Tippen Sie dann auf **Anmelden**. (Oder tippen Sie auf **Erstellen**, wenn Sie noch kein Google-Konto haben.)
- 4. Legen Sie die Sicherungs- und Wiederherstellungsoption fest, und tippen Sie auf Weiter > Setup abschließen.

# **Google Mail**

Google Mail ist ein webbasierter E-Mail-Service, der konfiguriert wird, wenn Sie sich bei Ihrem Google-Konto anmelden. Je nach Ihren Synchronisationseinstellungen kann Google Mail Ihrem Handy automatisch mit Ihrem Google Mail-Konto im Internet synchronisiert werden.

So verfassen und senden Sie eine Google Mail:

- 1. Öffnen Sie **#Google Mail**, indem Sie die **Starttaste** drücken und auf > **Google Mail** tippen.
- 2. Drücken Sie die Menü-Taste, und tippen Sie auf Schreiben.
- 3. Geben Sie im Feld **An** die E-Mail-Adresse des Empfängers ein. Wenn Sie eine E-Mail an mehrere Personen senden, trennen Sie die E-Mail-Adressen jeweils mit einem Komma. Sie können beliebig viele Empfänger hinzufügen.
- 4. Geben Sie den Betreff ein, und schreiben Sie Ihre E-Mail.
- 5. Drücken Sie die Menü-Taste, und tippen Sie auf Senden.

# Verwenden des Google-Kalenders

Unter **Starttaste** > **III** > **Kalender** finden Sie den Google-Kalender, das Terminplanungsprogramm von Google. Mithilfe des Kalenders können Sie Verabredungen, Termine und sonstige Ereignisse planen. Ihre Termine werden gemäß Planung auf dem Display angezeigt. Sie können Termine auch mit dem Google-Konto synchronisieren, um Ihren Terminkalender online auf dem PC zu verwalten.

# Verwenden von Google Talk

Google Talk ist Googles Sofortnachrichtendienst, über den Sie mit anderen Google Talk-Teilnehmern kommunizieren können.

#### Google Talk öffnen

Drücken Sie die **Starttaste**, und tippen Sie auf **H** > **Talk**.

#### Hinzufügen von Freunden

Sie können nur Personen hinzufügen, die über ein Google-Konto verfügen.

- 1. Öffnen Sie die Freundesliste, drücken Sie die Menü-Taste, und tippen Sie auf Freund hinzufügen.
- 2. Geben Sie das Google-Konto des Freundes ein, den Sie hinzufügen möchten.

Ihr Freund erhält eine Einladung von Google. Drücken Sie die **Menü-Taste**, und tippen Sie auf **Mehr** > **Einladungen**, um offene Einladungen anzuzeigen.

# Ändern Ihres Onlinestatus

- 1. Tippen Sie auf die Gesprächsstatusleiste oberhalb der Freundeliste.
- 2. Tippen Sie auf 💌, um den Status zu ändern, und geben Sie dann Ihre Statusmeldung in das Textfeld ein.

#### Starten eines Chats

- 1. Tippen Sie auf einen Freund in der Freundesliste.
- 2. Geben Sie zum Chatten Text in das Nachrichtenfeld ein.
- 3. Tippen Sie auf Senden.

## Places

Mit Google Places finden Sie alle Geschäfte in der Nähe.

- 1. Drücken Sie die **Starttaste**, und tippen Sie auf **Ⅲ** > **Einstellungen** > **Ort & Sicherheit**. Aktivieren Sie anschließend die Kontrollkästchen **GPS-Satelliten** oder **Drahtlosnetzwerke**.
- 2. Drücken Sie die **Starttaste**, und tippen Sie auf **Ⅲ** > **Places**. Warten Sie, bis Ihr Standort bestimmt wurde. Wenn er gefunden wurde, wird Ihr Standort unten auf dem Display angezeigt.
- 3. Wählen Sie eine Geschäftskategorie, und es werden entsprechende Geschäfte in Ihrer Nähe angezeigt.

Sie können dazu auch das Suchfeld **Orte finden** oben auf dem Display verwenden. **HINWEIS:** Tippen Sie auf **Hinzufügen**, um eine neue Geschäftskategorie hinzuzufügen.

4. Tippen Sie auf das Ergebnis, das Sie interessiert, und rufen Sie die Einzelheiten zu dem Ort auf. Unter Google Maps können Sie den Ort auch ansehen, eine Wegbeschreibung finden oder einen Anruf tätigen.

# Latitude

Google Latitude ist ein soziales Tool, über das Sie Freunden Ihren Standort mitteilen können.

Drücken Sie die **Starttaste**, und tippen Sie auf IIII > **Latitude**, um den Latitude-Service zu aktivieren. Bei jeder Aktivierung der Maps-Anwendung wird Ihr Standort über GPS oder das Telefonnetzwerk bestimmt, und Ihr Latitude-Status wird aktualisiert. Unter **Menü-Taste** > **Latitude** in Maps oder über **Starttaste** IIII > **Latitude** können Sie Ihren Status und den Ihrer ausgewählten Freunde ansehen. Öffnen Sie Latitude, und drücken Sie die **Menü-Taste**, um den Status Ihrer Freunde zu aktualisieren, sie in Maps anzuzeigen, neue Freunde hinzuzufügen oder die Latitude-Einstellungen zu ändern. Sie können Latitude ausschalten, indem Sie in den Latitude-Einstellungen auf **Von Latitude abmelden** tippen.

# Ihre Telefoneinstellungen

# Einstellen von Uhrzeit und Datum

- 1. Drücken Sie die Starttaste > Menü-Taste, und tippen Sie auf Einstellungen > Datum & Uhrzeit.
- 2. Deaktivieren Sie das Kontrollkästchen Automatisch, wenn Sie Uhrzeit und Datum selbst einstellen möchten.
- 3. Einstellung von Datum, Uhrzeit, Zeitzone und Datums-/Uhrzeitformat.

# Ändern der Display-Einstellungen

Durch Tippen auf **Starttaste > Menü-Taste > Einstellungen > Display** können Sie die Display-Einstellungen nach Bedarf ändern:

- Helligkeit: Helligkeit des Bildschirms anpassen.
- Display autom. drehen: Das Display mit dem Telefon drehen.
- Animation: Fensteranimation wählen.
- **Display-Timeout**: Automatisches Ausschalten des Displays festlegen.

# Soundeinstellungen

Sie können die Soundeinstellungen wie Klingel- und Signaltöne einstellen, indem Sie die **Starttaste** > **Menü-Taste** drücken und auf **Einstellungen** > **Töne** tippen.

- Lautlos: Das Kontrollkästchen aktivieren, um alle Sounds außer Medien und Alarme stumm zu schalten.
- **Rufton lautlos durch Umdrehen:** Wenn diese Funktion aktiviert ist, können Sie den Klingelton des eingehenden Anrufs stummschalten, indem Sie das Handy umdrehen.
- Vibration: Bedingung für Vibration auswählen.
- Lautstärke: Tippen, um die Lautstärke für Klingelton, Medien, Alarm und Benachrichtigungen festzulegen.
- Klingelton: Standardklingelton für eingehende Anrufe auswählen.
- Benachrichtigungsklingelton: Standardklingelton für Benachrichtigungen auswählen.
- **Tastentöne:** Kontrollkästchen aktivieren, und das Handy erzeugt bei Benutzung des Wählfelds Tastentöne.
- Akustische Auswahl: Kontrollkästchen aktivieren, und das Handy erzeugt Töne, wenn Sie über den Bildschirm eine Auswahl vornehmen.
- **Display-Sperre:** Kontrollkästchen aktivieren, und das Handy erzeugt Töne, wenn Sie den Bildschirm sperren oder entsperren.
- Haptisches Feedback: Kontrollkästchen aktivieren, und das Handy vibriert, wenn Sie die Softkeys auf einigen Bedienoberflächen drücken.

Um schnell in den Lautlos-Modus zu wechseln, drücken Sie die Lautstärke-Taste, oder ziehen Sie anach links, wenn der Bildschirm gesperrt ist.

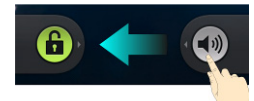

# Spracheinstellungen

Sie können die Sprache des Betriebssystems Ihres Handys in zwei einfachen Schritten ändern.

- 1. Drücken Sie die **Starttaste**, und tippen Sie auf **Ⅲ** > **Einstellungen** > **Sprache & Tastatur** > **Sprache wählen**.
- 2. Wählen Sie eine Sprache aus der angezeigten Liste.

# Mobilfunkdienste

Drücken Sie die **Starttaste**, und tippen Sie auf **#** > **Einstellungen** > **Wireless & Netzwerke** > **Mobile Netzwerke**, um den Daten-Dienst zu aktivieren oder zu deaktivieren, Datendienste bei Roaming zuzulassen oder Zugangspunktnamen für Datenzugriff festzulegen.

#### Datenservice im Ausland

- 1. Drücken Sie die Starttaste > Menü-Taste > Einstellungen > Wireless & Netzwerke > Mobile Netzwerke.
- 2. Aktivieren Sie das Kontrollkästchen Daten-Roaming.

WICHTIG: Beim Daten-Roaming können beträchtliche Roaming-Gebühren anfallen.

#### **Deaktivierung von Datenservices**

- 1. Drücken Sie die Starttaste > Menü-Taste > Einstellungen > Wireless & Netzwerke > Mobile Netzwerke.
- 2. Deaktivieren Sie das Kontrollkästchen Daten aktiviert.

#### Aktivieren von Immer an-Datendiensten

- 1. Drücken Sie die Starttaste > Menü-Taste > Einstellungen > Wireless & Netzwerke > Mobile Netzwerke.
- 2. Aktivieren Sie das Kontrollkästchen Immer aktivieren bei mobilen Daten, damit Anwendungsdaten automatisch aktualisiert werden.

**WICHTIG**: Wenn Sie diese Option aktivieren, wird mehr Datenverkehr für automatische Updates von Anwendungsdaten generiert. Das Handy verbraucht daher mehr Strom.

#### Wechsel des Netzwerkmodus

- 1. Drücken Sie die Starttaste > Menü-Taste > Einstellungen > Wireless & Netzwerke > Mobile Netzwerke > Netzwerkmodus.
- 2. Wählen Sie einen der folgenden Modi: GSM/WCDMA (automatisch), Nur WCDMA oder Nur GSM.

#### Wechsel von Netzwerken

- 1. Drücken Sie die **Starttaste > Menü-Taste > Einstellungen > Wireless & Netzwerke > Mobile Netzwerke > Netzbetreiber**. Das Handy sucht automatisch nach allen verfügbaren Netzwerken.
- 2. Tippen Sie auf ein Netzwerk, um sich manuell zu registrieren, oder tippen Sie auf **Automatisch** auswählen.

# Festlegen der Zugangspunktnamen

Sie können für den Zugang zum Internet den standardmäßigen Zugangspunktnamen (APN) verwenden. Wenn Sie einen neuen APN hinzufügen möchten, wenden Sie sich zwecks weiterer Informationen bitte an SFR.

- 1. Drücken Sie die **Starttaste**, und tippen Sie auf **Menü-Taste** > **Einstellungen** > **Wireless & Netzwerke** > **Mobile Netzwerke** > **Zugriffspunktnamen**.
- 2. Drücken Sie die Menü-Taste, und tippen Sie auf Neuer APN.
- 3. Stellen Sie die erforderlichen Parameter ein. (Hinweise dazu, wie Sie eine GPRS/EDGE/3G-Verbindung hinzufügen können, finden Sie in diesem Handbuch unter *Verbindungsaufbau mit dem Internet*.)
- 4. Drücken Sie die Menü-Taste und tippen Sie auf Speichern.

# Sicherheitseinstellungen

So schützen Sie Ihr Handy und Ihre SIM-Karte vor unberechtigtem Zugriff.

#### Schutz Ihres Handys mit einem Entsperrmuster

#### Erstellen Ihres Entsperrmusters

- 1. Drücken Sie die **Starttaste**, und tippen Sie auf **Ⅲ** > **Einstellungen** > **Ort & Sicherheit** > **Display-Sperre einrichten** > **Muster**.
- 2. Lesen Sie die Anweisungen, und tippen Sie auf Weiter.
- 3. Sehen Sie sich das Beispielmuster an, und tippen Sie auf Weiter.
- 4. Zeichnen Sie mit Ihrem Finger Ihr eigenes Muster, und tippen Sie auf Fortfahren.
- 5. Zeichnen Sie das Muster erneut, und tippen Sie auf **Bestätigen**.
- 6. Drücken Sie die Ein/Aus-Taste, um das Display zu sperren.

TIPP: Deaktivieren Sie das Kontrollkästchen Muster sichtbar, wenn das Muster beim Zeichnen auf den Bildschirm nicht angezeigt werden soll.

#### Entsperren des Displays mit Ihrem Muster

- 1. Drücken Sie die Ein/Aus-Taste, um den Bildschirm zu aktivieren.
- 2. Zeichnen Sie das Muster, das Sie zum Entsperren des Displays eingestellt haben.

Wenn Sie einen Fehler machen, werden Sie zur erneuten Eingabe aufgefordert.

#### Sie haben Ihr Entsperrmuster vergessen?

Sie haben fünf Versuche zum Entsperren des Handys. Wenn Sie sich trotzdem nicht an das Entsperrmuster erinnern können, tippen Sie auf **Muster vergessen?** und geben Sie Ihren Benutzernamen und das Kennwort für Ihr Google-Konto ein, um das Entsperrmuster zurückzusetzen.

WICHTIG: Sie müssen auf dem Telefon bei Google anmelden oder ein Google-Konto erstellen, bevor Sie die oben stehende Methode zum Zurücksetzen des Entsperrmusters verwenden möchten.

#### Schutz Ihres Handys mit einer PIN oder einem Passwort

#### Erstellen einer PIN oder eines Passworts

- 1. Drücken Sie die **Starttaste**, und tippen Sie auf **Ⅲ** > **Einstellungen** > **Ort & Sicherheit** > **Display-Sperre einrichten**.
- 2. Tippen Sie auf PIN oder Passwort.
- 3. Geben Sie die numerische PIN oder ein beliebiges Kennwort Ihrer Wahl ein, und tippen Sie auf **Weiter**.
- 4. Geben Sie die Informationen erneut ein, und tippen Sie zum Bestätigen auf OK.

#### Entsperren des Displays mit der PIN oder dem Kennwort

- 1. Drücken Sie die **Ein/Aus-Taste**, um das Handy zu aktivieren.
- 2. Ziehen Sie das Symbol 📴 nach rechts.
- 3. Geben Sie die PIN bzw. das Passwort ein.
- 4. Tippen Sie auf **OK**.

# Deaktivieren der Display-Entsperrung

Ein von Ihnen erstelltes Entsperrmuster, eine PIN oder ein Passwort kann deaktiviert werden.

- 1. Drücken Sie die **Starttaste**, und tippen Sie auf **Ⅲ** > **Einstellungen** > **Ort & Sicherheit** > **Display-Sperre ändern**.
- 2. Zeichnen Sie das Entsperrmuster, oder geben Sie Ihre PIN bzw. Ihr Kennwort ein.
- 3. Tippen Sie auf Keine.

## Schutz Ihrer SIM-Karte mit einer PIN

Jede SIM-Karte wird mit einer PIN-Nummer geliefert. Die anfängliche PIN wird von Ihrem Mobiltelefonanbieter bereitgestellt. Die SIM-Karte sollte so schnell wie möglich gesperrt werden.

- 1. Drücken Sie die Starttaste, und tippen Sie auf **Ⅲ** > Einstellungen > Ort & Sicherheit > SIM-Kartensperre festlegen.
- 2. Aktivieren Sie das Kontrollkästchen SIM-Karte sperren.
- 3. Geben Sie die mitgelieferte PIN ein, und tippen Sie auf **OK**.

#### Ändern Ihrer SIM-PIN

Sie können die mitgelieferte PIN in eine PIN ändern, die Sie sich besser merken bzw. die andere nicht so leicht erraten können.

- 1. Drücken Sie die Starttaste, und tippen Sie auf **Ⅲ** > Einstellungen > Ort & Sicherheit > SIM-Kartensperre festlegen.
- 2. Stellen Sie sicher, dass das Kontrollkästchen SIM-Karte sperren bereits aktiviert ist.
- 3. Tippen Sie auf SIM-PIN ändern.
- 4. Geben Sie die alte PIN ein, und tippen Sie auf **OK**.
- 5. Geben Sie Ihre neue PIN ein, und tippen Sie auf **OK**.
- 6. Geben Sie die neue PIN erneut ein, und tippen Sie auf **OK**.

#### Wiederherstellen einer gesperrten SIM-Karte

Bewahren Sie Ihre vertraulichen Kennwörter zur späteren Verwendung an einem sichern Ort auf. Wenn Sie die falsche SIM-PIN häufiger als erlaubt falsch eingeben, wird Ihre SIM-Karte gesperrt, und Sie können nicht auf das mobile Netzwerk zugreifen. Wenden Sie sich an Ihren Anbieter, um eine PUK (Nummer zum Entsperren der PIN) zu erhalten und die SIM-Karte entsperren zu können.

# Einrichten des Speichers für Anmeldeinformationen

Hiermit können Sie Anwendungen wählen, um auf sichere Zertifikate und andere Anmeldeinformationen zuzugreifen.

#### Aktivierung von sicheren Anmeldeinformationen

- 1. Drücken Sie die Starttaste, und tippen Sie auf **H** > Einstellungen > Ort & Sicherheit.
- 2. Tippen Sie auf **Passwort festlegen**, und erstellen Sie ein Passwort für den Anmeldeinformationsspeicher.
- 3. Aktivieren Sie das Kontrollkästchen Sichere Anmeldeinfos.

TIPP: Sie können auch verschlüsselte Zertifikate von Ihrer microSD-Karte aus installieren, indem Sie auf Von SD-Karte installieren tippen.

#### Löschen sicherer Anmeldeinformationen

- 1. Drücken Sie die Starttaste, und tippen Sie auf III > Einstellungen > Ort & Sicherheit.
- 2. Tippen Sie auf Speicherinhalt löschen, um die Anmeldeinformationen zu löschen.

# Verwalten des Gerätespeichers

Drücken Sie die Starttaste, und tippen Sie auf **#** > Einstellungen > Anwendungen.

Sie können den freien Speicherplatz der microSD-Karte sowie des Handyspeichers anzeigen.

- **SD-Karte entnehmen**: Mit dieser Funktion können Sie die Karte sicher entnehmen, ohne das Handy ausschalten zu müssen.
- SD-Karte löschen: Alle Daten auf der Speicherkarte löschen.

# Datenschutz: Zurücksetzen auf Werkseinstellungen

Drücken Sie die **Starttaste**, und tippen Sie dann auf **H** > **Einstellungen** > **Datenschutz** > **Rücksetzen** auf Werksdaten > Telefon zurücksetzen > Alles löschen.

**WARNUNG**: Alle persönlichen Daten und heruntergeladenen Anwendungen auf dem Handy werden beim Zurücksetzen gelöscht.

# Verwalten von Anwendungen

Drücken Sie die **# Starttaste**, und tippen Sie auf **Einstellungen > Anwendungen**.

- Anwendungen verwalten: Installierte Anwendungen verwalten oder entfernen.
- Aktive Dienste: Momentan aktive Dienste prüfen und bei Bedarf anhalten.
- Speichernutzung: Von Anwendungen genutzten Speicher anzeigen.
- Akkuverbrauch: Anzeigen, was zum Akkuverbrauch beiträgt.
- Entwicklung: Optionen zur Anwendungsentwicklung festlegen.

Aktivieren Sie das Kontrollkästchen **Unbekannte Herkunft**, wenn Sie auch Anwendungen installieren möchten, die nicht von Android Market stammen. Beachten Sie, dass die Installation dieser Anwendungen ein Risiko für die persönlichen und Handydaten darstellen kann.

# Installieren einer Anwendung

Sie können eine Anwendung von Android Market herunterladen (**Starttaste** > **III** > **Market**), indem Sie das gewünschte Element auswählen und auf **Installieren** tippen.

Sie können auch eine Non-Marketing-Anwendung installieren, wenn Sie die Installation dieser Anwendungen genehmigt haben. Prüfen Sie aber vor der Installation unbedingt, ob die von Ihnen gewählte Anwendung für Ihr Handy und Ihren Prozessor entwickelt wurde.

- 1. Kopieren Sie die Anwendungsdatei auf die microSD-Speicherkarte, und legen Sie die Karte in das Handy ein.
- 2. Drücken Sie die **Starttaste**, und tippen Sie auf **Ⅲ** > **Dateimanager**. Öffnen Sie dann den Ordner, in dem sich die Datei befindet.
- 3. Tippen Sie auf die Datei, um die Installation zu starten.
- 4. Folgen Sie den zur Anwendung gehörigen Anweisungen, um den Setup-Vorgang abzuschließen.

# Verwaltung anderer Einstellungen

## Sucheinstellungen

Sie können Sucheinstellungen und Suchverlauf verwalten, indem Sie die Anwendung **Google-Suche** öffnen und auf **Menü-Taste** > **Sucheinstellungen** tippen.

- Google-Suche: Einstellungen für Google-Suche anpassen.
- Durchsuchbare Elemente: Suche anpassen

Sie können auch Verknüpfungen zu kürzlich gewählten Suchvorschlägen löschen.

## Sprachinteraktion

Sie können die Text-zu-Sprache-Optionen durch Drücken der **Starttaste** und Tippen auf **#** > **Einstellungen** > **Spracheingabe & Ausgabe** festlegen.

**HINWEIS:** Um die Funktion "Text-zu-Sprache" verwenden zu können, müssen Sie Sprachdaten herunterladen. Tippen Sie in den **Text-in-Sprache-Einstellungen** auf **Sprachdaten installieren**.

## Eingabehilfen

Optionen für Eingabehilfen für entsprechende Anwendungen konfigurieren.

# Weitere Anwendungen

# Alarme

- 1. Drücken Sie die **Starttaste**, und tippen Sie auf **H** > **Alarm**.
- 2. Tippen Sie auf den Standardalarm, um ihn zu konfigurieren. Sie können auch einen neuen Alarm erstellen, indem Sie die **Menü-Taste** drücken und auf **Alarm hinzufügen** tippen.
- 3. Aktivieren Sie das Kontrollkästchen Alarm aktivieren, und richten Sie die Optionen Name, Uhrzeit, Wiederholen, Schlummern, Dauer, Vibration, Klingelton, Lautstärke, Lautstärkezunahme und Verzögerung ein.

# Docs-To-Go

Eine praktische Anwendungssuite, mit der Word-, Excel-, Powerpoint- oder PDF-Dateien geöffnet werden können.

Ausführliche Informationen finden Sie in den Anweisungen auf dem Display.

# Notizblock

**Notizblock** ist eine Anwendung für Ihre persönlichen Notizen. Drücken Sie die **Menü-Taste** zum Hinzufügen oder Löschen oder zum Exportieren des Texts in eine TXT-Datei auf der microSD-Speicherkarte. Halten Sie eine vorhandene Notiz gedrückt, um sie zu bearbeiten, zu löschen, weiterzuleiten, zu exportieren oder den Titel zu ändern.

# Rechner

Drücken Sie die **Starttaste**, und tippen Sie auf **H** > **Rechner**.

**TIPP:** Drücken Sie die **Menü-Taste**, und tippen Sie auf **Erweiterte Funktionen**, um wissenschaftliche Berechnungen durchzuführen.

# Betreiber-Dienste

**Betreiber-Dienste** werden nur auf Ihrem Display angezeigt, wenn Ihre SIM-Karte diese Funktion bereitstellt. Um SIM-Dienste verwenden zu können, muss die SIM-Karte zunächst in das Handy eingelegt werden.

Drücken Sie die Starttaste, und tippen Sie auf **Ⅲ** > SIM-Toolkit.

# Task-Manager

Drücken Sie die **Starttaste**, tippen Sie auf **III**, und wählen Sie **Task-Manager**, um Anwendungen anzuzeigen oder anzuhalten.

Tippen Sie auf der Registerkarte **Task** auf einen Task, um zu seinem Bildschirm zu wechseln, ihn anzubrechen oder alle Informationen anzuzeigen. Tippen Sie auf **Ressource**, um Echtzeit-Zuweisung der Systemressourcen anzuzeigen.

# Stoppuhr

- 1. Drücken Sie die **Starttaste**, und tippen Sie auf **H** > **Stoppuhr**.
- 2. Tippen Sie auf **Start**, um mit der Zeitmessung zu beginnen, **Pause**, um sie zu unterbrechen, und **Fortsetzen**, um fortzufahren.
- 3. Mit Rücksetzen wird die Stoppuhr auf 00:00.0 zurückgesetzt.

# Einhalten der RoHS-Richtlinie

Zum Zweck der größtmöglichen Einschränkung negativer Einflüsse auf die Umwelt und als Zeichen der Bereitschaft, mehr Verantwortung für die Erde zu übernehmen, soll dieses Dokument als formelle Erklärung dienen, dass das MEDION<sup>®</sup> Smartphone LIFE P4310 (MD 98910) die Richtlinie 2002/95/EC des europäischen Parlaments – RoHS (Beschränkung der Verwendung gefährlicher Stoffe) – im Hinblick auf die folgenden Stoffe erfüllt:

- 1. Blei (Pb)
- 2. Quecksilber (Hg)
- 3. Cadmium (Cd)
- 4. Sechswertiges Chrom (Cr (VI))
- 5. Polybromierte Biphenyle (PBBs)
- 6. Polybromierte Diphenylether (PBDEs)

Das MEDION<sup>®</sup> Smartphone LIFE P4310 (MD 98910) erfüllt die Anforderungen der Richtlinie EU 2002/95/EC.

# Entsorgung

# X

#### Gerät 🛛

Werfen Sie das Gerät am Ende seiner Lebenszeit keinesfalls in den normalen Hausmüll. Erkundigen Sie sich nach Möglichkeiten einer umweltgerechten Entsorgung.

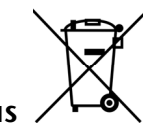

#### Batterien/Akkus /

Verpackung

Verbrauchte/defekte Batterien/Akkus gehören nicht in den Hausmüll! Sie müssen bei einer Sammelstelle für Altbatterien abgegeben werden.

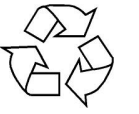

Ihr Gerät befindet sich zum Schutz vor Transportschäden in einer Verpackung. Verpackungen sind aus Materialien hergestellt, die umweltschonend entsorgt und einem fachgerechten Recycling zugeführt werden können.

Wenn Sie Fragen zur Entsorgung haben, wenden Sie sich bitte an Ihre Verkaufsstelle oder an unseren Service.

# Konformitätsinformation nach R&TTE

Mit diesem Telefon wurde folgende Funkausstattung ausgeliefert:

- WLAN
- Bluetooth

Bedingt durch die Leistung der eingebauten Wireless LAN Lösung (<100mW) ist der Gebrauch in Frankreich nur innerhalb von Gebäuden gestattet.

In allen anderen EU-Ländern gibt es zurzeit keine Einschränkungen. Für den Gebrauch in anderen Ländern informieren Sie sich vor Ort über die jeweils gültigen gesetzlichen Vorschriften.

Hiermit erklärt die MEDION AG, dass sich diese Geräte in Übereinstimmung mit den grundlegenden Anforderungen und den übrigen einschlägigen Bestimmungen der Richtlinie 1999/5/EG befinden. Vollständige Konformitätserklärungen sind erhältlich unter www.medion.com/conformity.

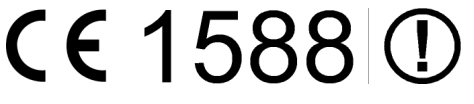